# 目的地

| 名称で探す[施設50音検索]         |         |
|------------------------|---------|
| 電話番号で探す                |         |
| 個人宅の電話番号を入力した場合        |         |
| 周辺地図が表示された場合・・・・・・・・・・ |         |
| 住所で探す                  |         |
| 施設のジャンルから探す            | 93~95   |
| 自宅周辺の地図を表示する           |         |
| 周辺にある施設から探す            | 97~99   |
| 表示できる施設・・・・・           | 100~102 |
| 登録地点で探す・・・・・           | 103、104 |
| 目的地履歴の中から探す・削除する…      | 105、106 |
| 地名から探す[地名50音検索]        | 107、108 |
| 郵便番号で探す                |         |
| 緯度・経度で探す               | 110     |
| マップコードで探す              |         |
| 地図から探す                 |         |
|                        |         |

# 名称で探す[施設50音検索](1)

主な施設の名前を入力して探すことができます。行きたい施設の名前がわかっているときに便利です。 また、施設の候補が多い場合に順番を並び替えたり候補を絞り込んだりして探すことができます。 (ハイブリッド検索)

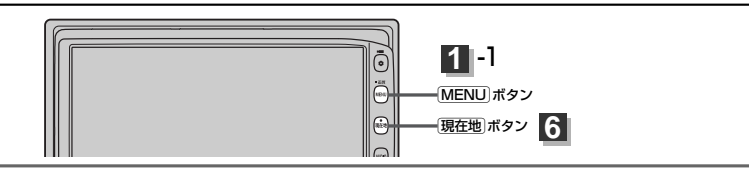

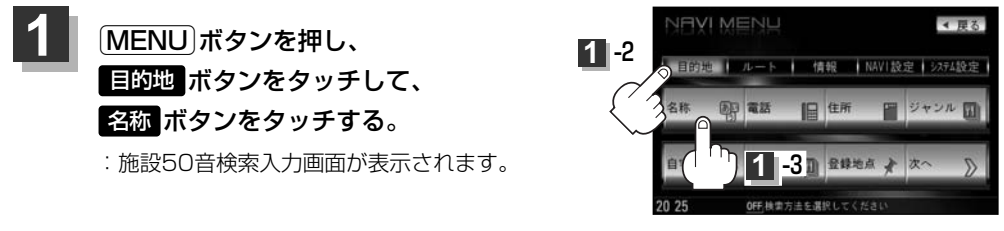

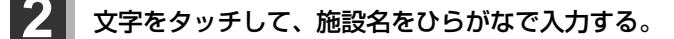

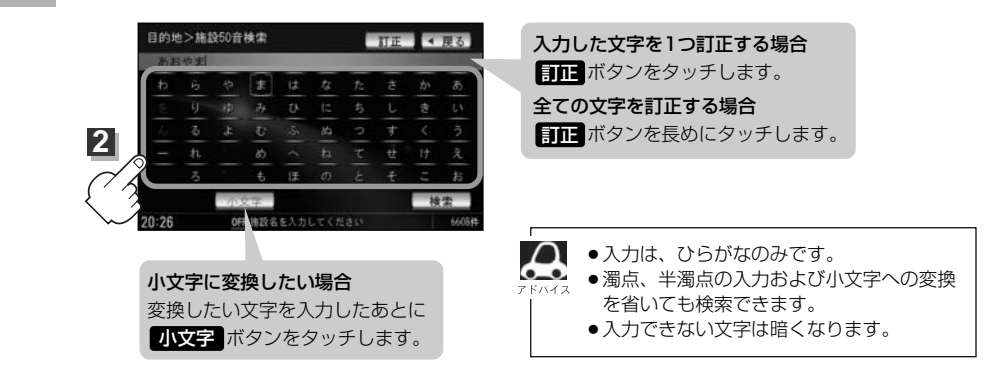

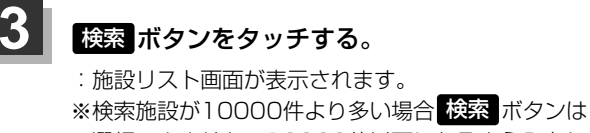

選択できません。10000件以下になるよう入力し て\_ください。

 図 "あお"と入力→10000件より多い場合は検索 できません
 "あおや"と入力→10000件以下で検索可能

上次の文字を入力

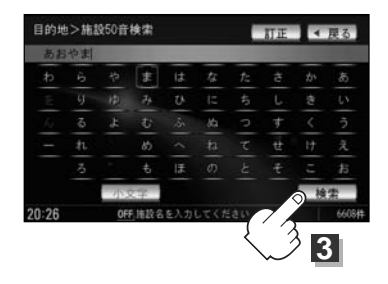

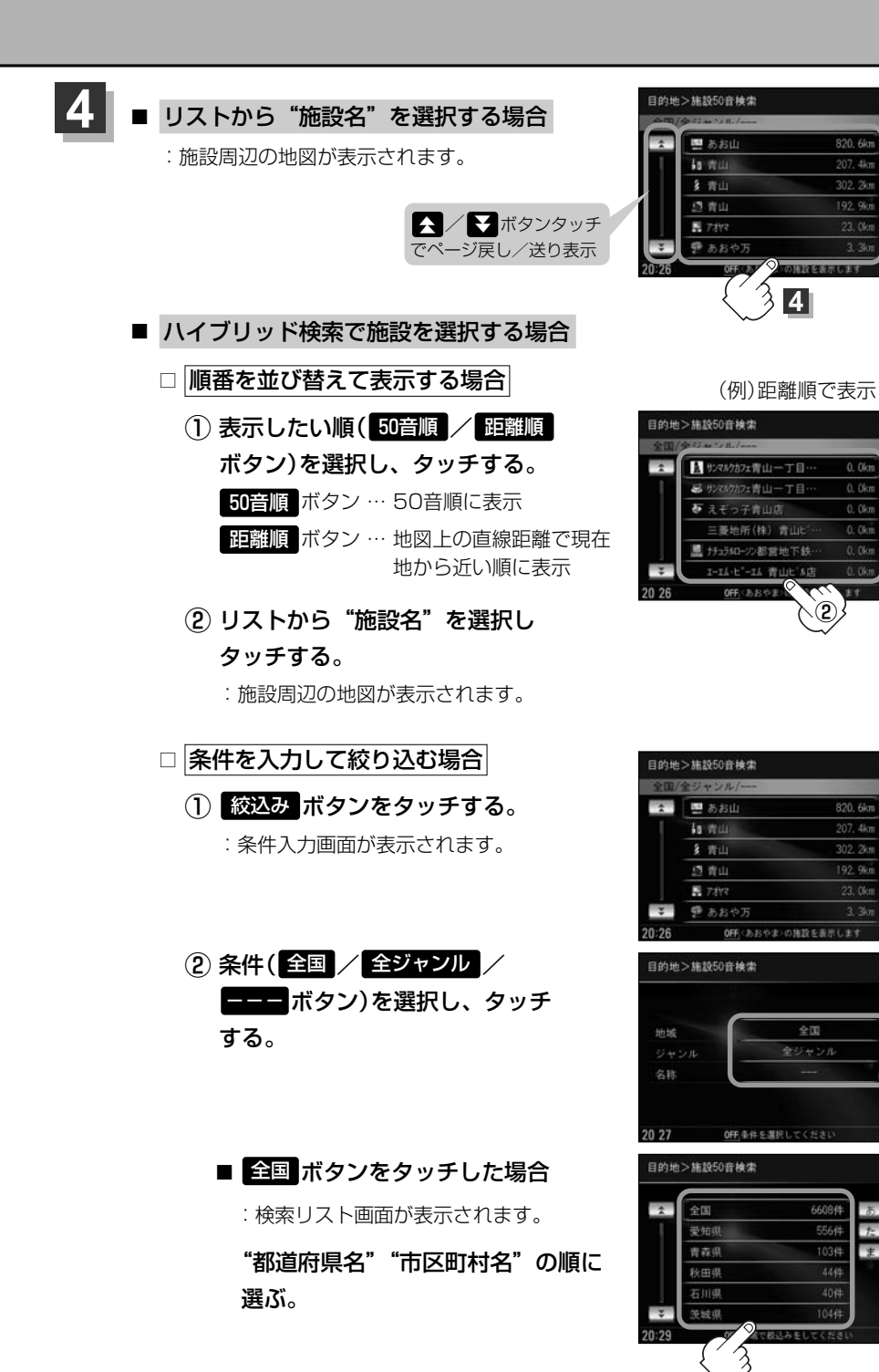

目的地 |〔名称で探す【施設50音検索】]

◀ 戻る

距離順

◀ 雇る

▲ 扉る

▲ 雇る

2

302. 2km

絞込み

302. 2kt

192. 9kt

83

# 名称で探す[施設50音検索](2)

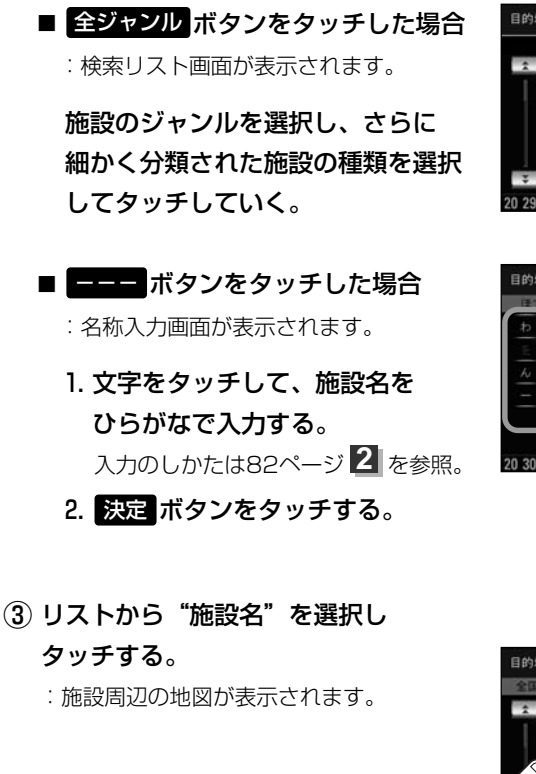

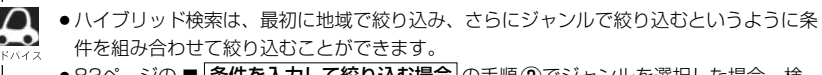

- ●83ページの■ 条件を入力して絞り込む場合の手順②でジャンルを選択した場合、検索リスト画面には該当するジャンルのみ表示されます。
- ●名称を全て入力しなくても、施設名の一部からでも検索できます。
- ●指定した条件を変更したい場合は、■ (条件を入力して絞り込む場合)の手順(2)(83ページ)の条件入力画面で変更したい条件のボタンをタッチして変更してください。

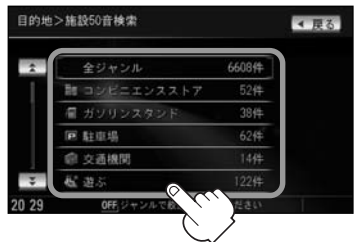

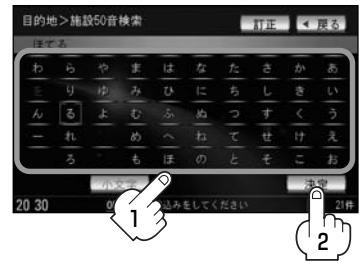

条件入力画面で選択した条件 が青色文字で表示されます。

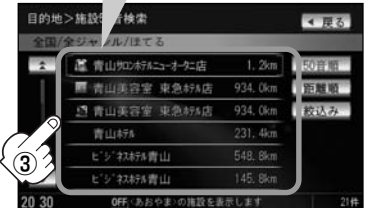

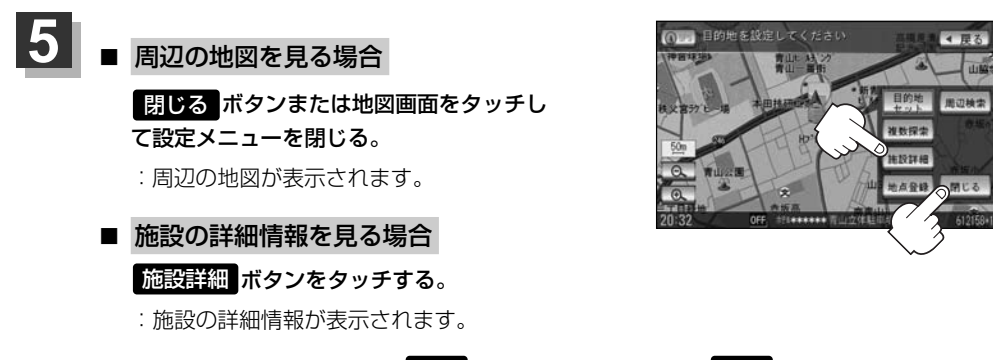

※施設に詳細内容がある場合は「情報」ボタンが表示されます。「情報」ボタンをタッチし、 リストを表示させ選択すると、情報画面が表示され情報の確認ができ、「地図」ボタンを タッチすると周辺の地図を表示します。

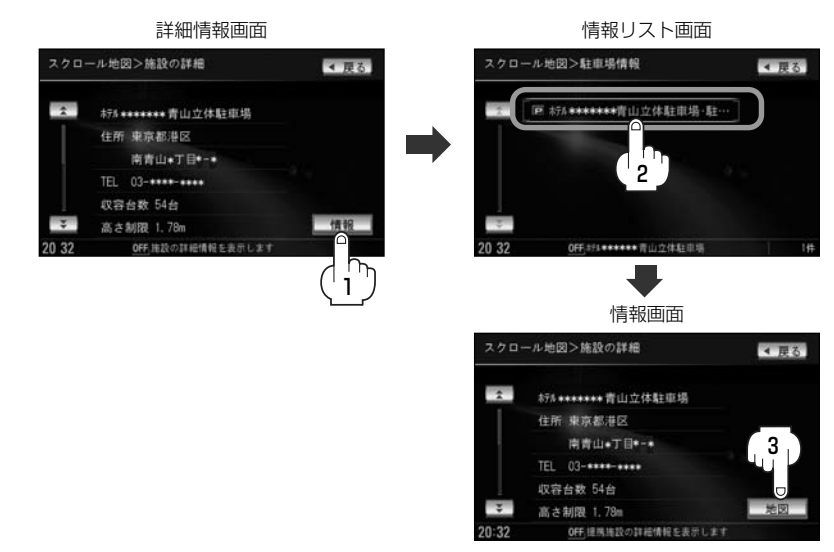

## 現在地の地図画面に戻るときは、現在地ボタンを押す。

# 電話番号で探す(1)

電話番号から、その地域の地図を表示することができます。電話番号を入力して地点を探すことができます。地図ソフトには、NTTタウンページの情報(約1,000万件)および(株)ダイケイのテレデータ(個人宅情報 約3,000万件)が収録されています。

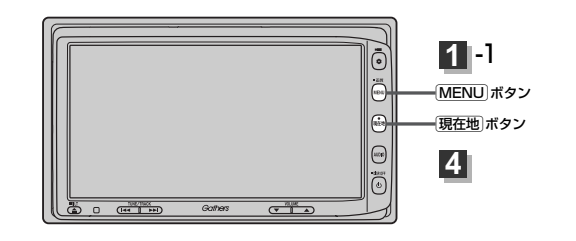

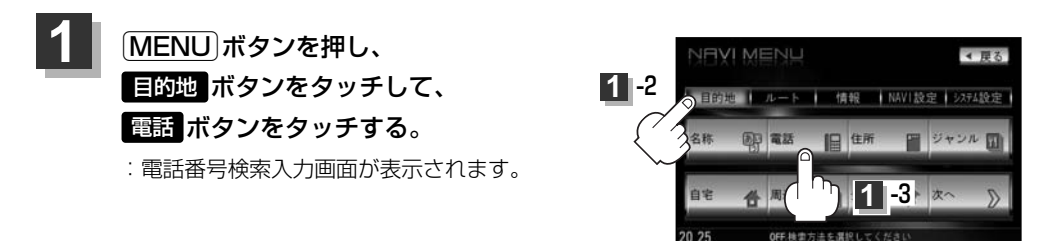

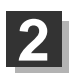

## 数字をタッチして電話番号を入力し、 検索 ボタンをタッチする。

※電話番号は市外・市内局番を含めて全桁(最大10桁)入力してください。

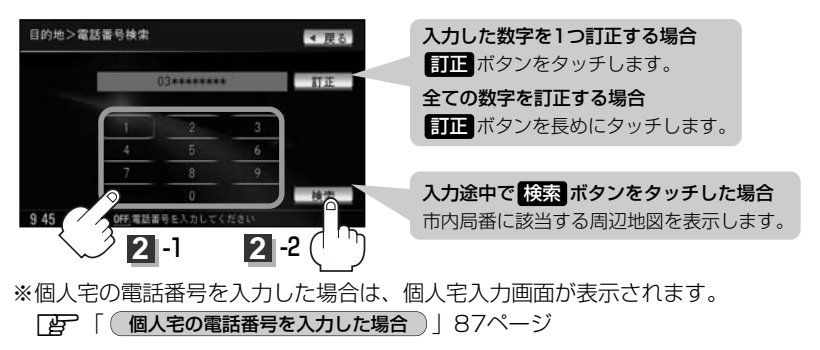

※入力した電話番号に対して複数の施設候補がある場合は、項目を選択すると地図が表示されます。

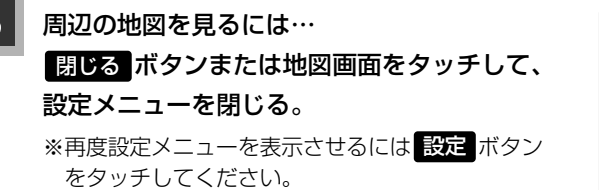

目的地を設定してください

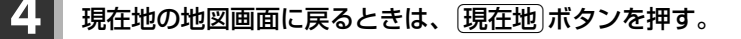

該当する番号が収録されていない場合は、"該当する電話番号が収録されていません。"と表示されるため番号を確認のうえ、もう一度入力し直してください。

## 個人宅の電話番号を入力した場合

プライバシー保護のため、個人宅の電話番号と登録者名の名字が合致したときに地図が表示されます。

個人宅入力画面が表示されます。 登録者名の名字(かな6文字まで)を入力後、

## 検索 ボタンをタッチしてください。

 : 入力した名字が正しい場合は、個人宅付近の地図が 表示されます。入力した名字が間違っている場合は、
 "名字が収録データと一致しません。ご確認の上、
 再度入力してください。"と表示されます。
 ※該当するデータが収録されていない場合は地図は表示されません。入力した名字を確認のうえ、もう一度入力し直してください。

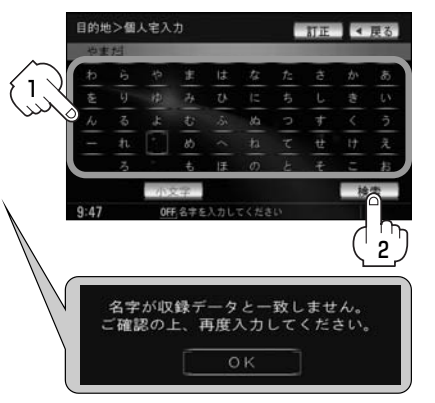

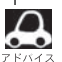

- ・登録者名は必ず名字のみ入力してください。濁点、半濁点の入力および小文字への変換を省いても検索できます。文字の入力のしかたについては、「名称で探す[施設50音検索]」の手順
   2(82ページ)をご参照ください。
- ●公開電話番号登録者の名字で複数の読み方が可能なものは、データ上、実際とは異なった読み方で収録されている場合があります。
- ●個人宅電話番号検索では、一部検索できない場合または、ピンポイント検索ができない場合があります。
- ●電話番号非公開訪問先宅のデータは収録されておりません。

# 電話番号で探す(2)

## 周辺地図が表示された場合)

個人宅の電話番号を入力して該当する番号が収録されていない場合は、市内局番より代表地点が表示 されます。

① 周辺住所検索 ボタンをタッチする。

: 周辺住所リスト画面が表示されます。

- ② リストから"市区町村名"を選択し、タッチする。
- ③ さらに"丁目・字・街区・地番・戸番・枝番" と続く場合は画面にしたがってタッチしていく。

一 検索方法は「住所で地点を探す」の手順
 2
 (90、91ページ)を参照。

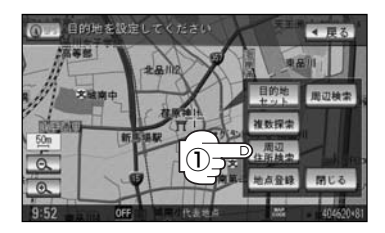

| 1  | 中央区 請海   |  |
|----|----------|--|
|    | 港区 海岸    |  |
|    | 港区 港南    |  |
|    | 港区 芝     |  |
|    | 港区 芝浦    |  |
| ** | 港区 白金    |  |
| 52 | OFF,周辺住所 |  |

# 住所で探す(1)

住所を入力して地点を探すことができます。地図ソフトには、約3,500万件のデータが収録 されています。

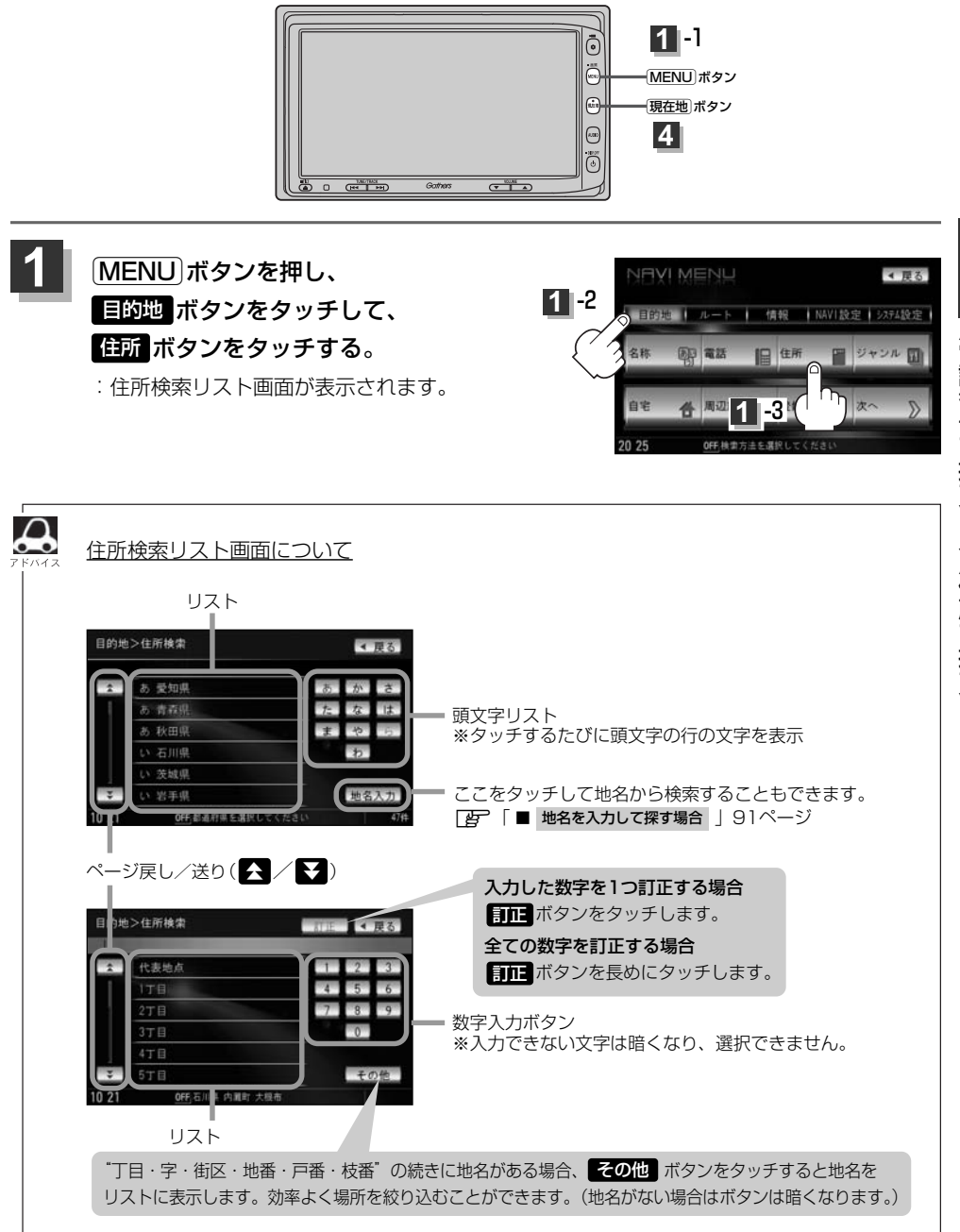

# 住所で探す(2)

2

## ■ リストから探す場合

例 東京都港区南青山2丁目1-1を探す場合

 (2) 頭文字リストからまボタンをタッチし、 リストからみ 港区ボタンをタッチする。

 3 頭文字リストからま ボタンをタッチし、 リストからみ 南青山 ボタンをタッチする。

④ 数字入力ボタンから 2 ボタンをタッチし、
 2 丁目 ボタンをタッチする。

⑤ 数字入力ボタンから
 1 ボタンをタッチし、
 1 ボタンをタッチする。

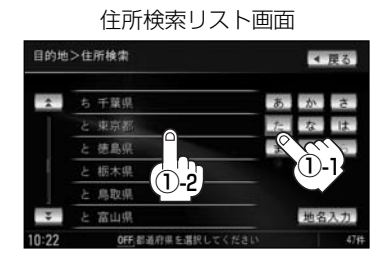

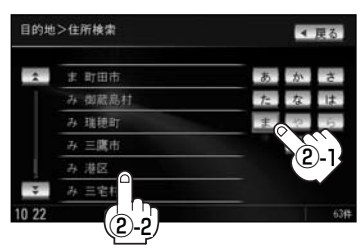

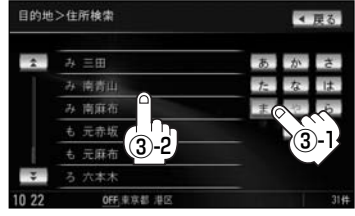

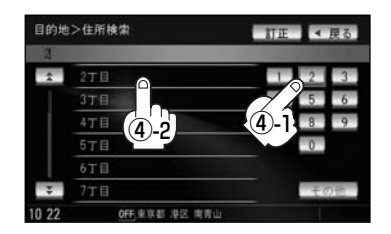

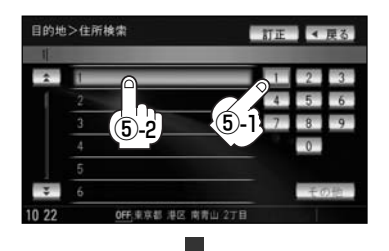

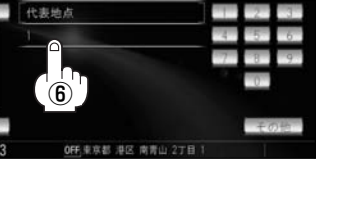

< ■ ス

目的地>住所検索

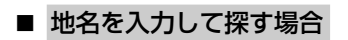

されます。

地名入力 ボタンをタッチする。
 : 地名50音検索入力画面が表示されます。

(6) リストから **1** ボタンをタッチする。

:東京都港区南青山2丁目1-1の周辺の地図が表示

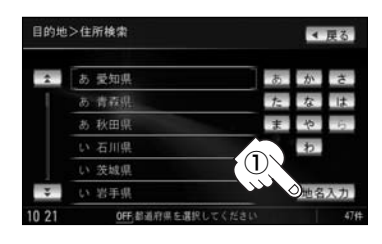

- ② 文字をタッチして地名をひらがなで入力し、
   検索 ボタンをタッチする。
   : リストが表示されます。
   [27] 入力方法は「地名から探す[地名50音検索]] の手順 3 (107ページ)をご覧ください。
- (3) リストから"地名"を選択し、タッチする。
  - 都道府県に複数の地名がある場合
     絞込みボタンが表示されます。
     絞込みボタンをタッチすると都道府県名を 絞り込むことができます。

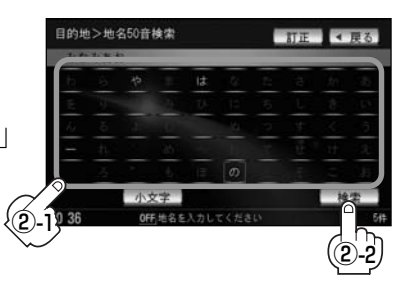

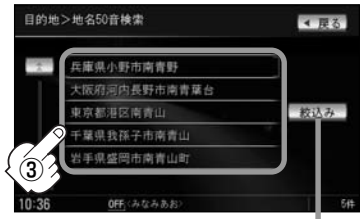

都道府県に複数の地名 がある場合に表示

- ④ "丁目・字・街区・地番・戸番・枝番"を選択する。
   □ 伊 検索方法は リストから探す場合 手順 ④~⑥ (90、91ページ)をご覧ください。
   : 周辺の地図が表示されます。
- ※ 閉じる ボタンまたは地図画面をタッチすると設定メニューを閉じることができます。
   再度設定メニューを表示させるときは 設定 ボタンをタッチしてください。
   「Quick機能について」60、61ページ

# 住所で探す(2)

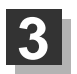

現在地の地図画面に戻るときは、現在地ボタンを押す。

- リスト画面右のひらがなは地名の頭文字です。頭文字をタッチすると、該当する地名が表示され、効率よく地域を絞り込むことができます。(入力できない文字は暗くなります。)
   また、頭文字をタッチするたびに頭文字の行の文字が順に表示されます。
  - リスト画面右の数字をタッチすると、該当する住所が表示され、効率よく場所を絞り込むことができます。
  - ●入力した番地が収録されていない場合は、その付近の地図が表示されます。
  - ●入力した住所を訂正したい場合は、 戻る ボタンをタッチして、訂正したいリストまで戻してください。
  - ●番地など住所の詳細が分からないときは"都道府県名" "市区町村名" "町名" を選んだあと 代表地点 ボタンをタッチすると、選んだ場所の代表地点の地図が表示されます。

# 施設のジャンルから探す(1)

施設のジャンルや都道府県を指定して、該当する施設の名称リストを表示させ、住所や電話番号など の施設情報を見ることができます。ドライブ先の観光スポットを探すときなどに便利です。検索でき る施設の種類については、「表示できる施設」(100~102ページ)を参照してください。

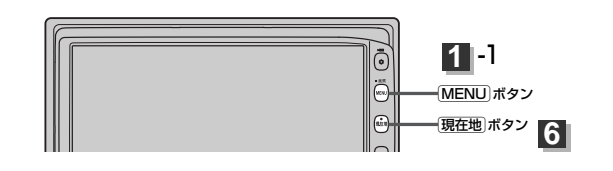

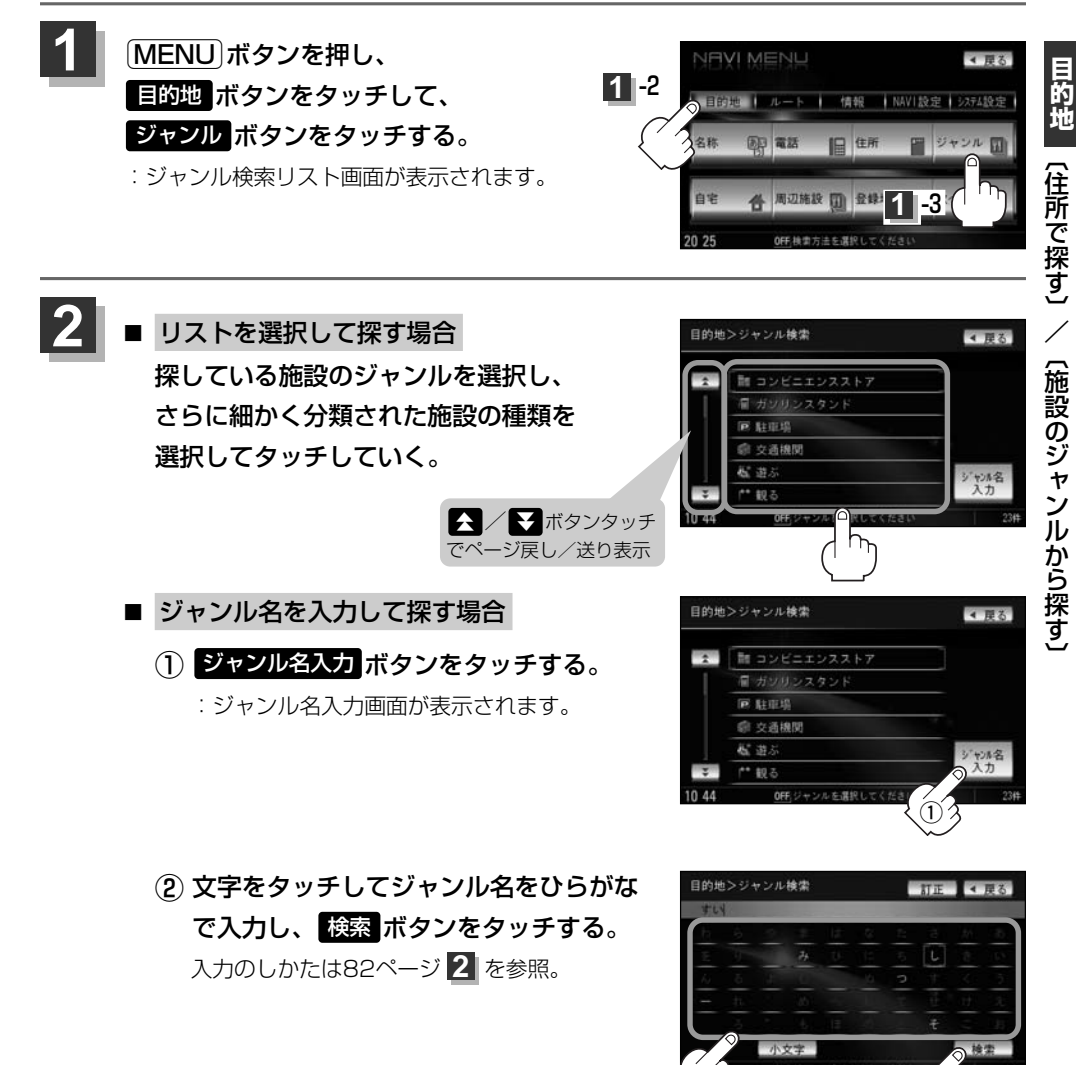

# 施設のジャンルから探す(2)

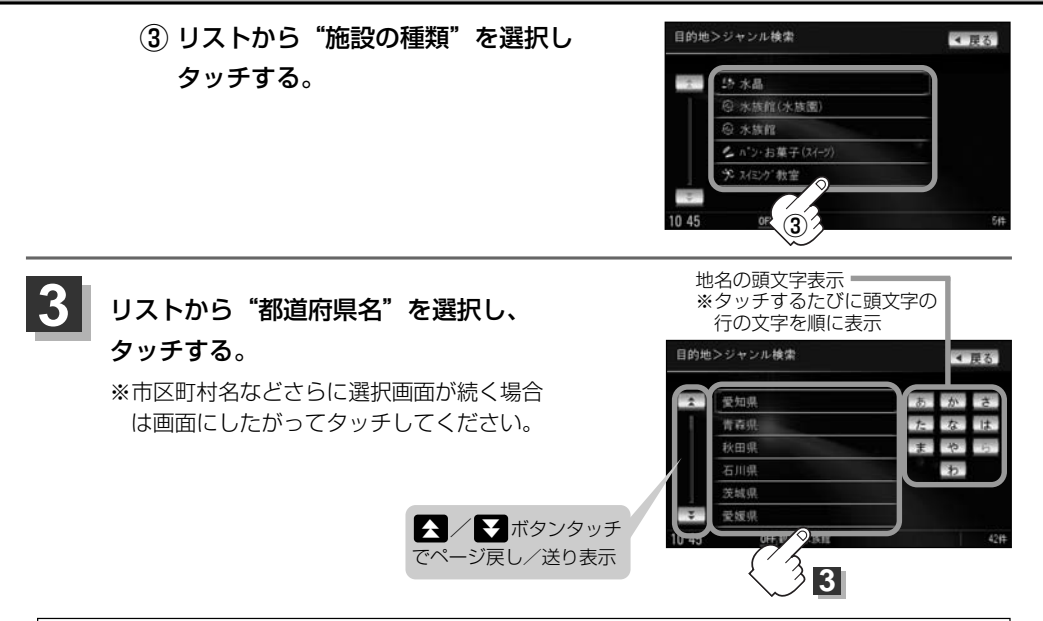

- $\mathcal{A}$ ●リスト画面右のひらがなは地名の頭文字です。頭文字をタッチすると、該当する地名が表示され、効率よ く地域を絞り込むことができます。(入力できない文字は暗くなります。) また、頭文字をタッチするたびに頭文字の行の文字が順に表示されます。
  - 入力したジャンルを訂正したい場合は、 戻る ボタンをタッチして、訂正したいリストまで戻してください。
  - "都道府県名"を選んだあと「全市区町村」ボタンをタッチすると、選んだ場所の全施設名がリストに表示され ます。

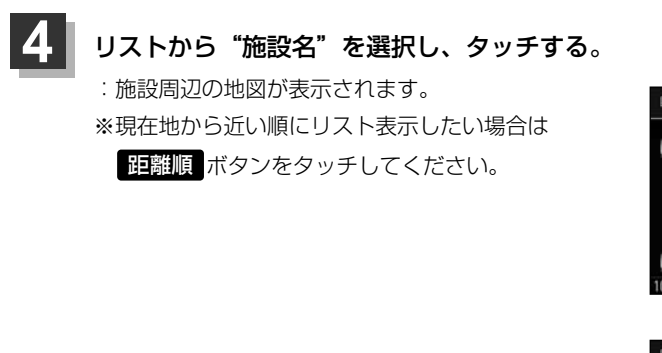

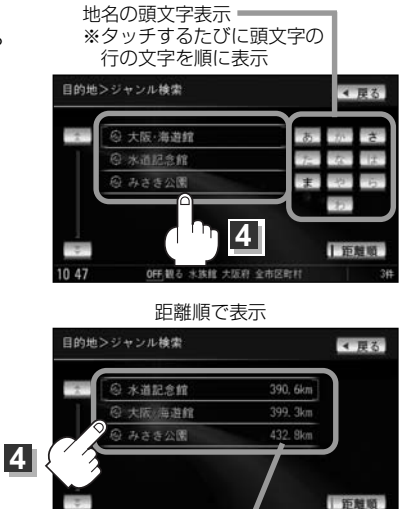

OFF.観る 水族館 大阪

全市区計劃 施設までの距離 選択時表示灯点灯

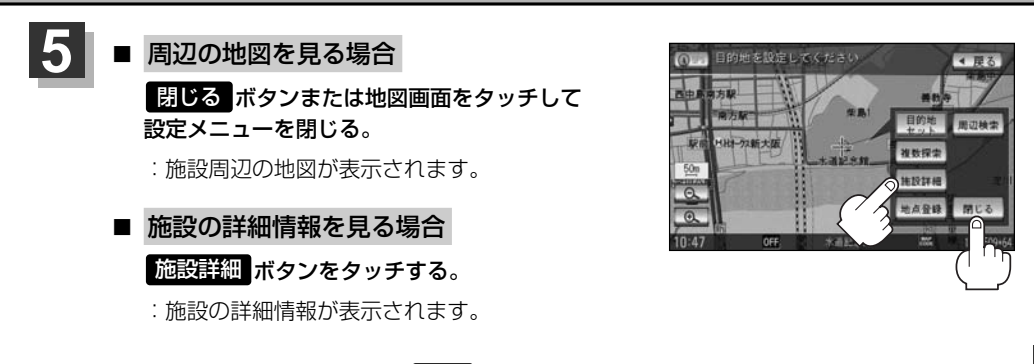

※施設に詳細内容がある場合は 情報 ボタンが表示されます。

情報 ボタンをタッチし、リストを表示させ選択すると、情報画面が表示され情報の確認が でき、地図 ボタンをタッチすると周辺の地図を表示します。

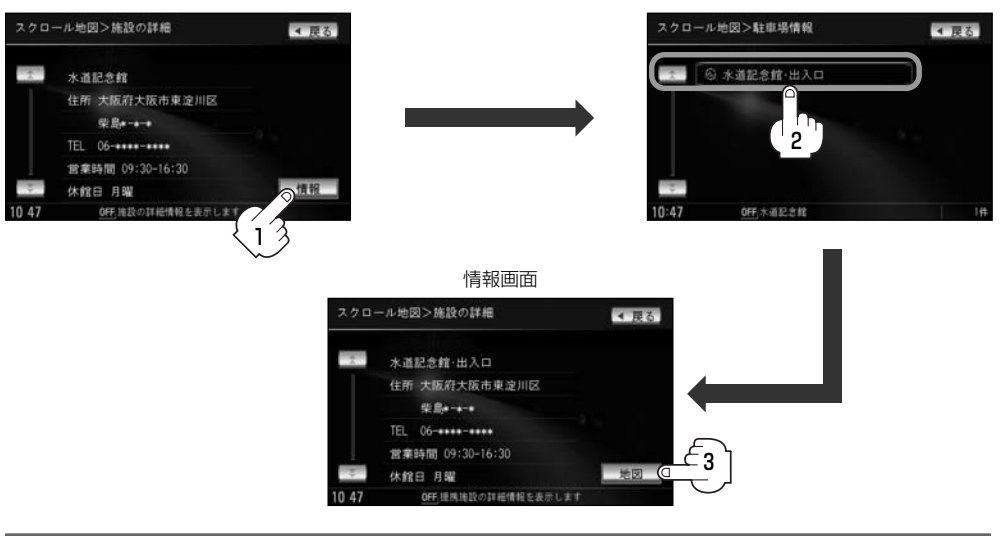

現在地の地図画面に戻るときは、現在地ボタンを押す。

# 自宅周辺の地図を表示する

## 自宅周辺の地図を表示します。

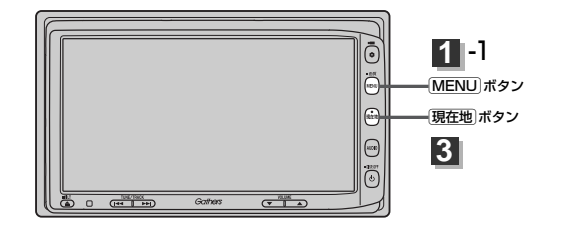

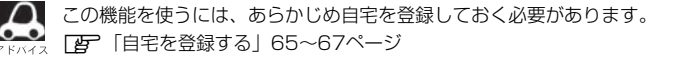

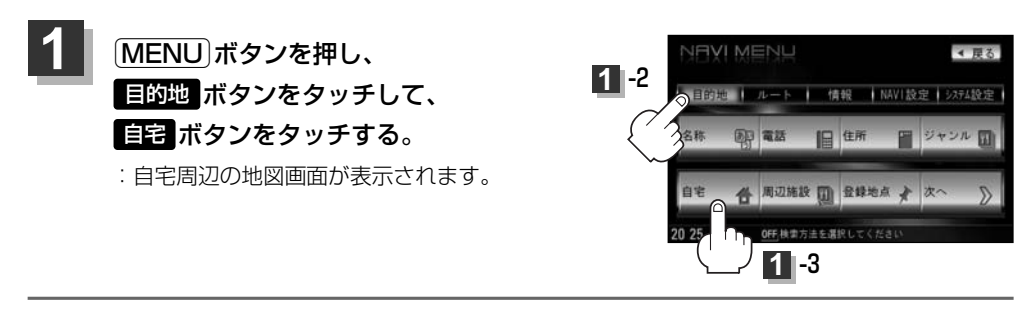

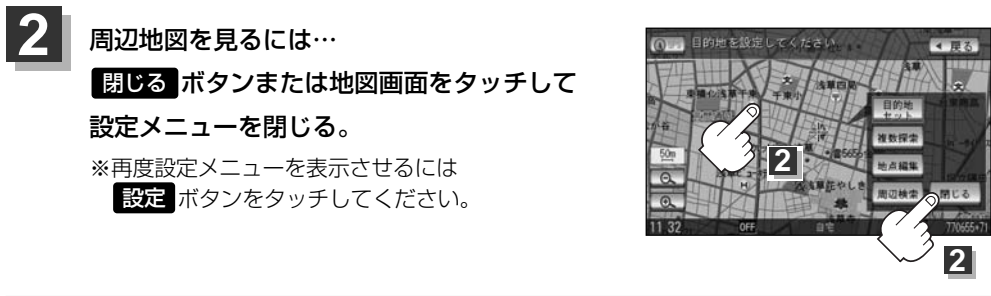

## 現在地の地図画面に戻るときは、現在地」ボタンを押す。

# 周辺にある施設から探す(1)

現在地またはスクロール先周辺にある施設の中から地点を探すことができます。施設までの距離と施 設の位置も確認でき、近くのコンビニエンスストアなどを探したいときなどに便利です。検索できる 施設の種類については、「表示できる施設」(100~102ページ)を参照してください。

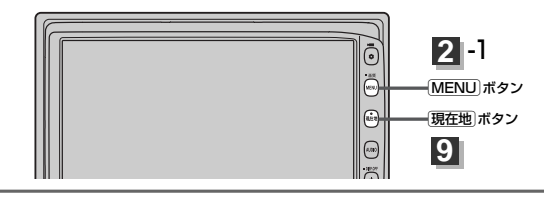

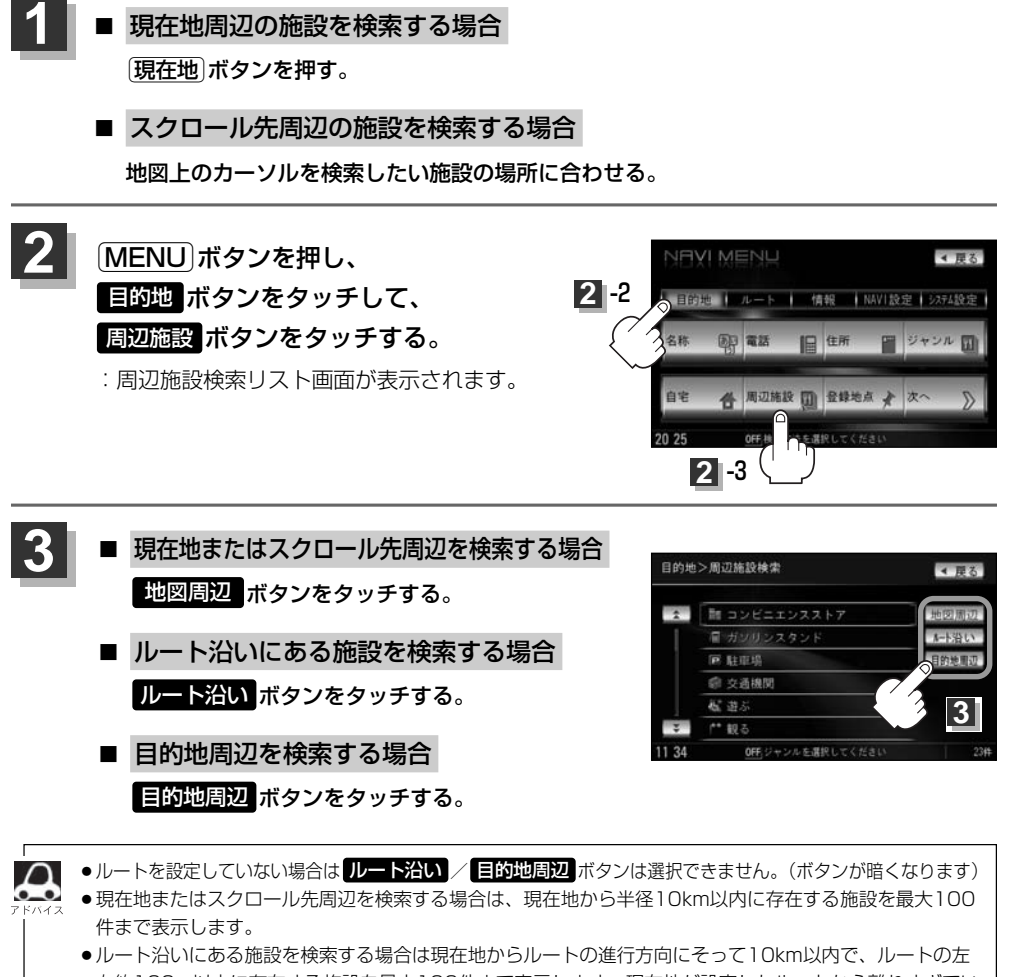

右約100m以内に存在する施設を最大100件まで表示します。現在地が設定したルートから離れすぎてい る場合は検索できません。 ● 地図周辺 / ルート沿い / 目的地周辺 ボタンでは、リストに表示される施設は異なります。

# 周辺にある施設から探す(2)

- 4 探している施設のジャンルを選択し、 タッチする。
  - 施設の種類が表示された場合
     下記手順 5 へ進んでください。

施設名が表示された場合
 下記手順 6 へ進んでください。

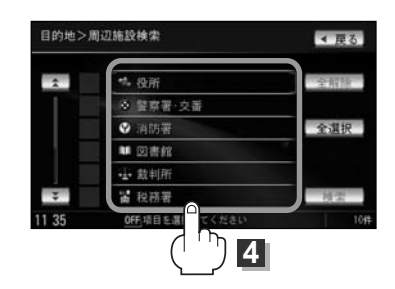

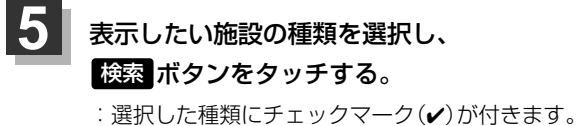

- : 選択した種類にチェックマーク(✔)が付きます。
   全選択 ボタンをタッチすると、全種類にチェック マーク(✔)が付きます。
- ※表示をやめたい場合は再度ボタンをタッチしてチェ ックマーク(✔)を消します。全件選択している場合 は 全解除 ボタンをタッチすると、リストに付いて いるチェックマーク(✔)を全て消します。

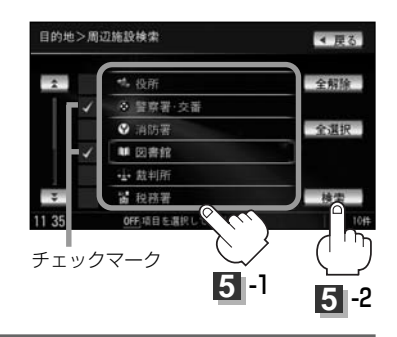

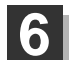

## リストから"施設名"を選択しタッチする。

: 左画面に選択した施設の周辺地図が表示されます。

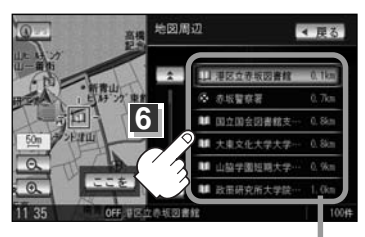

施設までの距離

- ●手順 3 (97ページ)で 地図周辺 を選択した場合、施設名の横に現在地から施設またはスクロール先への距離を表示します。また、左両面の地図に現在地またはスクロール先から施設の方
  - (ス ロールデベの距離を表示します。また、左画面の地図に現在地またはスクロール元から施設の方向を赤い線で表示します。\_\_\_\_\_
    - 手順 3 (97ページ) ルート沿い ボタンを選択した場合、現在地からの距離とルート沿いの左 右どちらに施設があるかを表示します。
    - 手順 3 (97ページ) 目的地周辺 ボタンを選択した場合、右画面リストに目的地からの距離 を表示します。
    - 広域 / 詳細 ボタン( ) をタッチして、地図を見やすく表示させることができます。
       (方位 ボタンは選択することができません。)

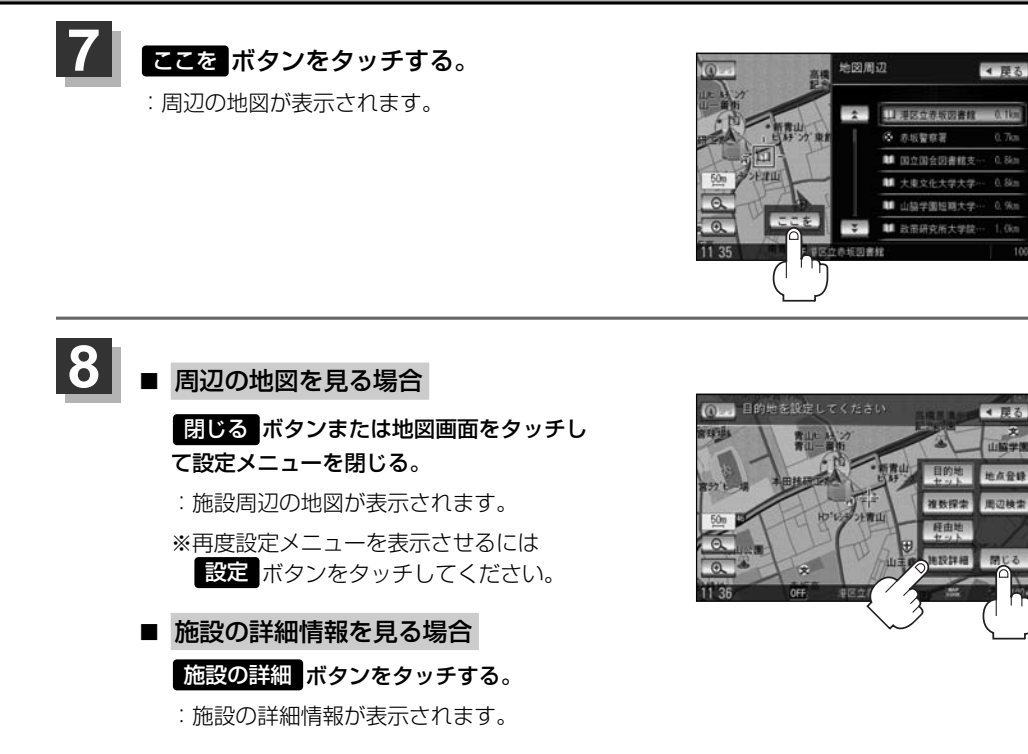

現在地の地図画面に戻るときは、現在地ボタンを押す。

🔥 訂正したい場合は、 戻る ボタンをタッチして、訂正したいリストまで戻してください。

# 表示できる施設(1)

#### 交通機関

駅、高速・都市高速・有料道路施設、道の駅、フェリーターミナル、港、空港、タクシー

#### 公共施設

役所、警察署·交番、消防署、図書館、裁判所、税務署、社会保険事務所、保健所、法務局、 運転免許試験場

#### 銀行

都市銀行、地方銀行、その他銀行

#### 駐車場

駐車場

#### 学校・教育施設

大学、高校、中学校、小学校、短大、高専、中等教育学校、幼稚園、保育園、 特別支援学校、自動車学校、各種専門学校、予備校、その他学校・教育施設

#### 病院

病院

#### 冠婚葬祭

冠婚葬祭場、結婚式場、霊園・墓地、造花・装飾・花環

#### スポーツ施設

ゴルフ、スキー・スケート、マリンスポーツ、野球場、競技場、プール、モータースポーツ、 自転車、テニスコート、体育館、武道館、スポーツクラブ、バッティングセンター、 公営スポーツ施設、その他スポーツ施設

#### 神社・仏閣・教会・巡礼

神社、仏閣·寺、教会、全国著名巡礼名所

#### 遊ぶ

遊園地(テーマパーク)、レジャー公園・牧場、その他レジャー施設、海洋・海浜公園、サファリパーク、 海水浴場、川くだり、果物狩り、遊覧船、遊覧飛行機、リフト・ロープウェイ、釣り、キャンプ場、 公営ギャンブル、パチンコ、麻雀、ゲームセンター、ビリヤード、ボウリング場、カラオケボックス、 マンガ喫茶、インターネットカフェ、プラネタリウム、クラブ・ライブハウス、マリーナ、 待ち合わせ場所、趣味・娯楽・教養

#### 観る

動物園、植物園、水族館、美術館、博物館、資料館、文化施設、ホール会館、劇場、映画館、城・ 城跡、史跡、名所・観光地等、イベント、ビューポイント、住宅展示場

#### 泊まる

ホテル、ビジネスホテル、旅館、ペンション、公共の宿、ファッションホテル、カプセルホテル、 家族旅行村、国民休暇村、民宿、その他宿泊施設

#### 食べる

ファミリーレストラン、ファーストフード、ラーメン、うどん・そば、日本料理、中華、 イタリア料理、寿司屋、回転すし、フランス料理、カレーハウス、焼肉・ホルモン、韓国料理、 お好み焼き、とんかつ、持ち帰り弁当、喫茶、酒場、うなぎ料理店、おでん屋、海鮮料理店、 懐石料理、割烹・料亭、スパゲティ専門店、ステーキハウス、てんぷら料理店、鳥料理店、 ピザハウス、アイスクリーム、その他和風飲食店、その他洋風・中華飲食店

#### 買う

カー用品、ホームセンター、ディスカウント、スーパー、デパート、本、リサイクルショップ、 おもちゃ屋、ファッション、スポーツ、雑貨、その他日用品・雑貨・文具、ドラッグストア、 パン・お菓子、チケット売買・プレイガイド、家電、携帯電話ショップ、複合大型商業施設、 酒屋、花屋、園芸店、家具店、インテリア用品店、メガネ・コンタクトレンズ、釣具店、 アウトドア用品店、CDレコード店、中古CDレコード店、レンタルビデオ・CD、食材、 衣服・呉服・小物、その他繊維製品、化粧品・装飾品・民工芸品、シューズ、バッグ・コート・毛皮、 オーディオ・パソコン・OA、金物店・刃物店、ガラス・陶磁器、その他小売店

#### 生活施設

郵便局、理容・美容、クリーニング、温泉、銭湯、サウナ・健康センター、クアハウス・スパ、 教養施設・福祉施設、写真・写真館、組合、人材紹介・代行サービス、録音スタジオ、 クレジット・質屋、宅配便・運輸、リース・レンタル・修理

### トイレ

トイレ

#### Honda Cars店

Honda Cars店

# 表示できる施設(2)

### カーディーラー

Honda Cars店、スズキ、スバル、ダイハツ、トヨタ、日産、マツダ、三菱、レクサス、 アウディ、アルファロメオ、クライスラー、シトロエン、ジャガー、GM、現代、BMW、 フィアット、フォルクスワーゲン、フォード、プジョー、ポルシェ、ベントレー、ボルボ、 メルセデス・ベンツ、ヤナセ、ランドローバー、ルノー、その他カーディーラー

#### 自動車関連

自動車整備工場、中古車販売、レッカーサービス、ロードサービス、レンタカー、レンタルバイク、 その他自動車・オートバイ・自転車

### コンビニエンスストア

コンビニエンスストア

### ガソリンスタンド

ガソリンスタンド

#### エコステーション

エコステーション

#### その他ジャンル

大使館・領事館、マスメディア、旅行・観光業、ペット、製造・卸売業、農園・果樹園

# 登録地点で探す(1)

## あらかじめ登録しておいた場所の中から地点を探すことができます。よく利用する場所を登録してお くと、簡単に目的地として設定することができます。

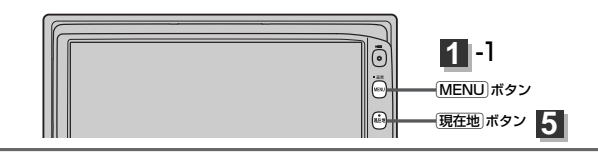

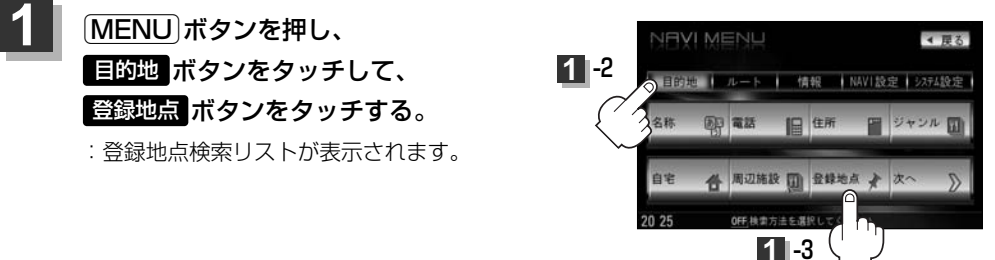

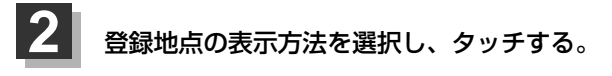

- 登録地点を全て表示する場合
   全表示 ボタンをタッチする。
  - : 登録されているすべての登録地点リストが 表示されます。(自宅は除く)

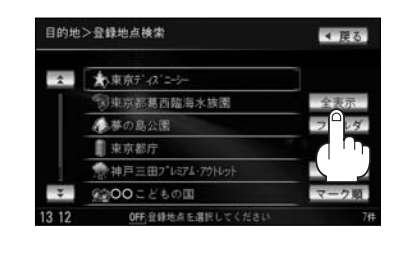

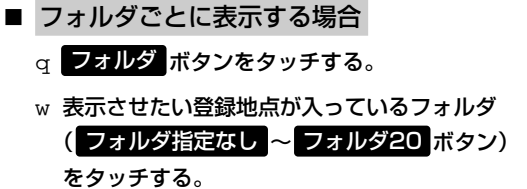

- : 選択したフォルダ内の登録地点リストが 表示されます。
- ※登録地点が入っていないフォルダは選択す ることはできません。
- ※フォルダ名は編集することができます。
  - [27] 「登録地点の編集/見る」 228~233ページ

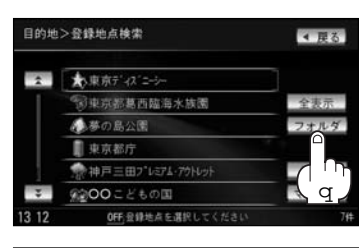

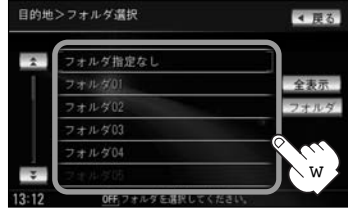

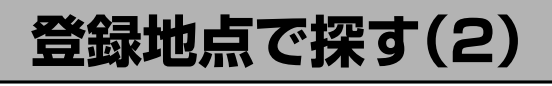

## リストから "登録地点" を選択し、タッチする。

:周辺の地図が表示されます。

3

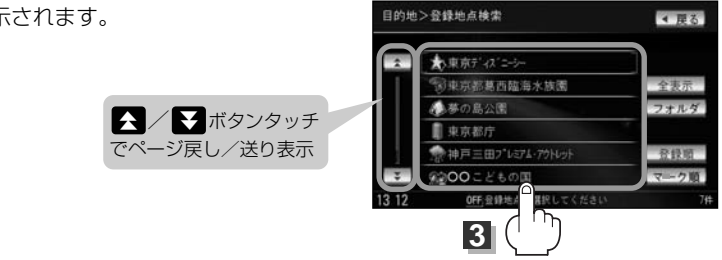

(例)登録順で表示

※順番を並び替えて表示したい場合は

表示したい順(登録順)/マーク順 ボタン)を選択し、タッチしてください。 登録順 ボタン……地点が登録された順(古いものから)に表示 マーク順 ボタン…同じマークのもの同士をまとめて表示

## 周辺の地図を見るには…

### 閉じるボタンまたは地図画面をタッチして設定メニューを閉じる。

※再度設定メニューを表示させるには設定ボタンをタッチしてください。

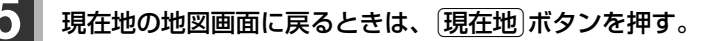

この機能を使うには、あらかじめ地点を登録しておく必要があります。 [2] 「地点を登録する」 63ページ

# 目的地履歴の中から探す・削除する(1)

## 最近設定した目的地周辺の地図を表示することができます。 一度設定した目的地に、また行きたいときに便利です。

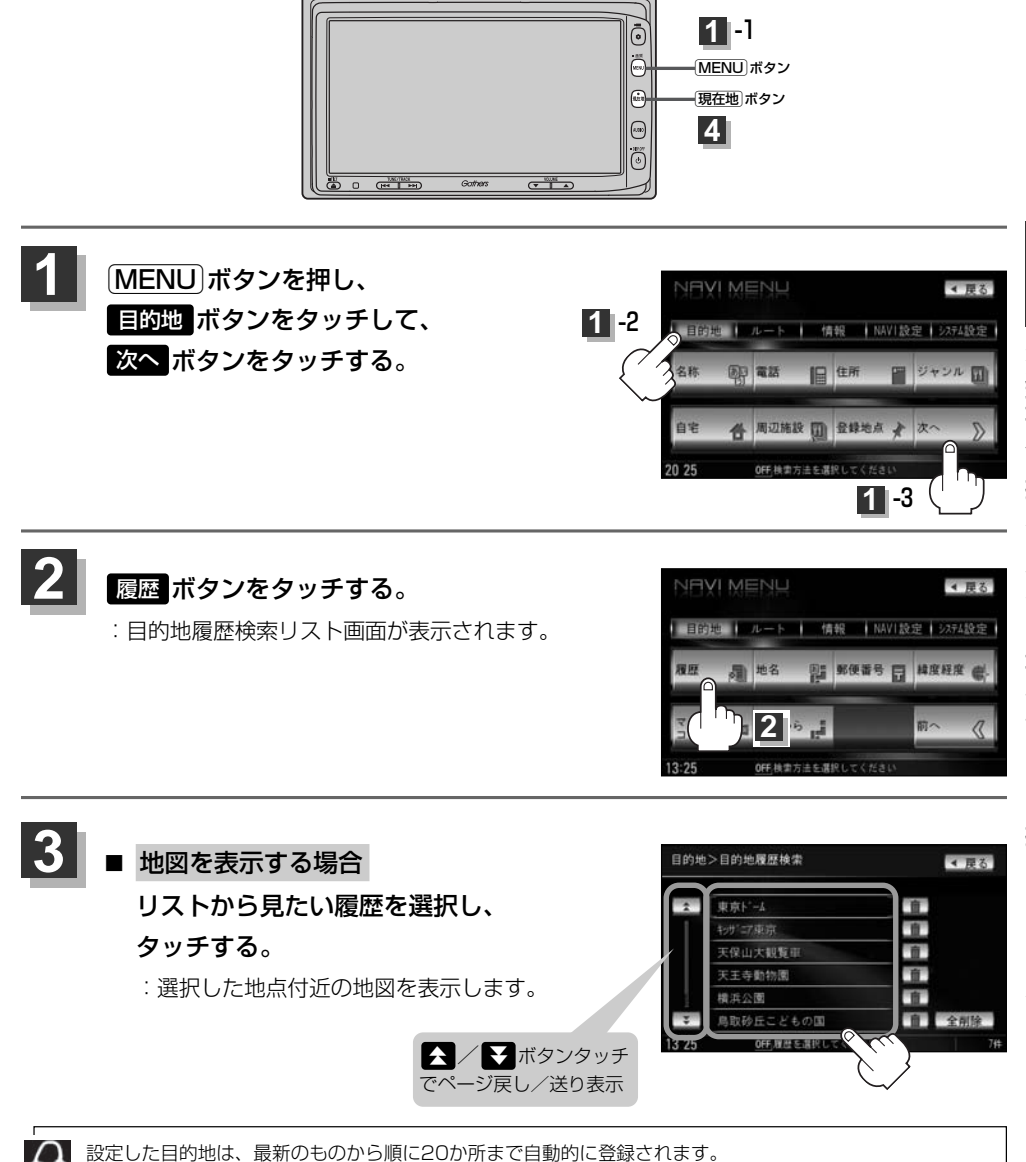

登録件数が20件を超えると古いものから順に消去されます。

# 目的地履歴の中から探す・削除する(2)

- 目的地履歴を削除する場合
  - リストから削除したい目的地履歴の
     ボタンをタッチする。

- ② 選択した目的地履歴を削除してもいいか どうかの確認メッセージが表示されるの ではいボタンをタッチする。
  - : 選択した履歴を削除し、リスト画面に戻り ます。

| )       | 目的地>目的地履歷検索          | ∢ 戻る         |
|---------|----------------------|--------------|
|         | 東京ト'-ム               |              |
|         | キッサ1二7東京             | . 10         |
|         | 天保山大観覧車              | <b>n</b>     |
|         | 天王寺動物園               | 前            |
| 1 David | 横浜公園                 | 1            |
| シッチ     | ▼ 鳥取砂丘こどもの国          | <b>自</b> 全削除 |
| り表示     | 13 Z5 OFF 履歴を選択してくださ | 1 D 7#       |
|         | ļ                    |              |
| いか      | 目的地>目的地履歷検索          | 10000        |

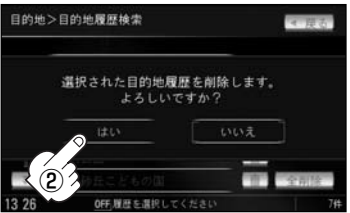

※他にリストに履歴がない場合はメニュー 画面に戻ります。

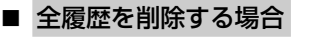

① 全削除 ボタンをタッチする。

② 全ての目的地履歴を削除してもいいか どうかの確認メッセージが表示される のではい ボタンをタッチする。

: 全ての目的地履歴を削除し、メニュー画面 に戻ります。

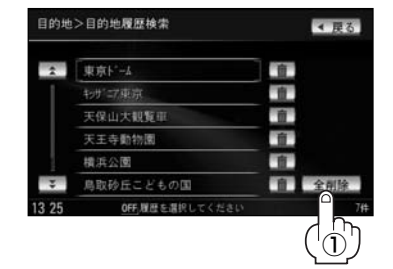

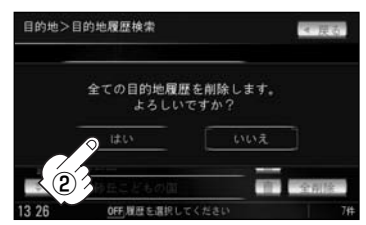

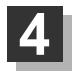

現在地 ボタンを押すと、現在地の地図画面に戻る。 リスト表示中に 戻る ボタンをタッチすると、メニュー画面に戻る。

# 地名から探す[地名50音検索](1)

地名を入力して地点を探すことができます。

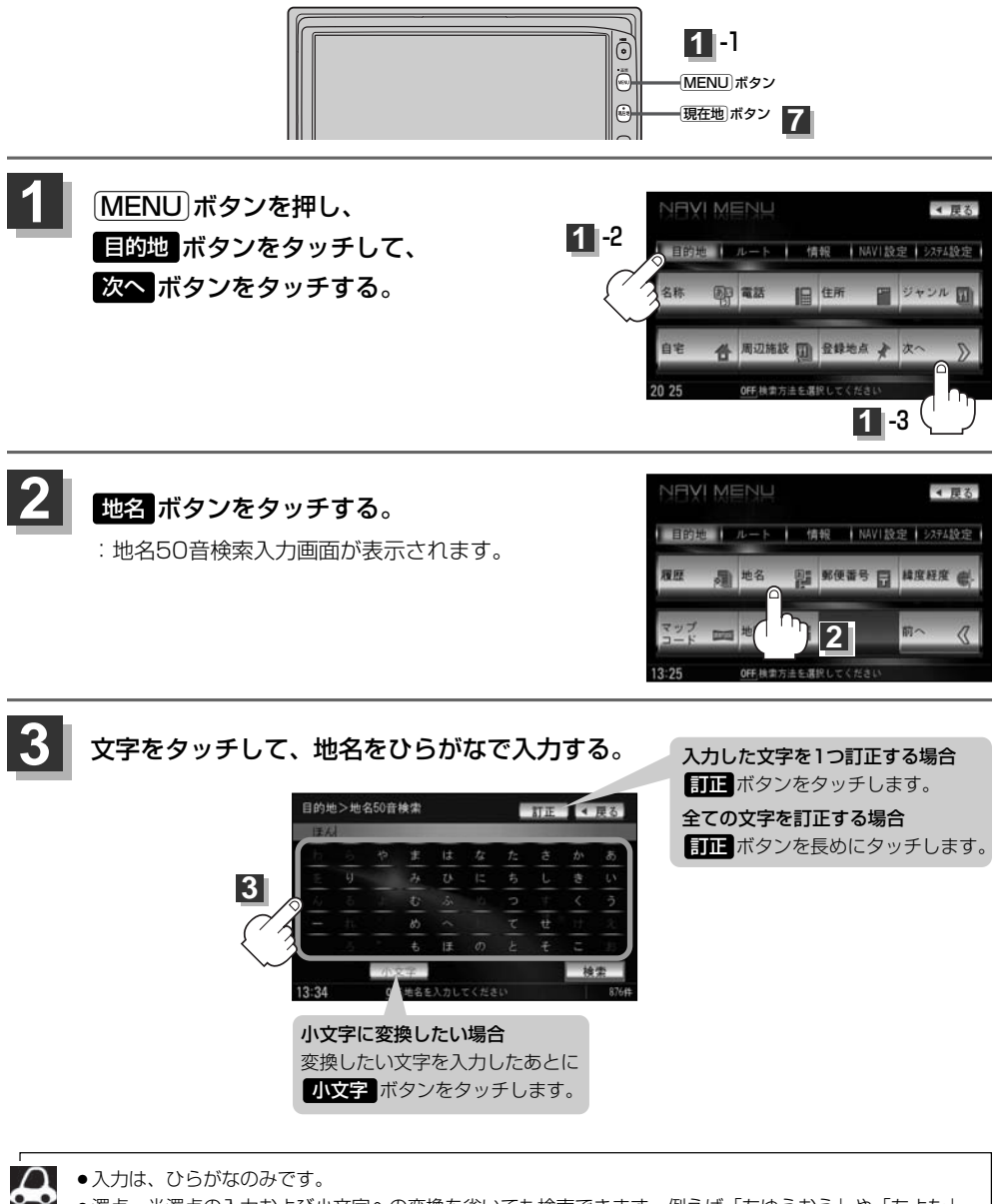

- 濁点、半濁点の入力および小文字への変換を省いても検索できます。例えば「ちゆうおう」や「ちよた」 と入力するだけでも検索できますが、名前を正確に入力した方が、リストに表示する地名を絞り込むこと ができます。
  - ●入力できない文字は暗くなります。

目的地

|(目的地履歴の中から探す・削除する)/(地名から探す)

# 地名から探す[地名50音検索](2)

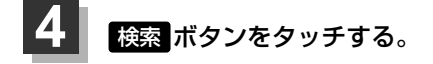

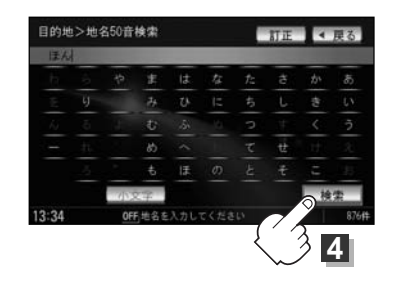

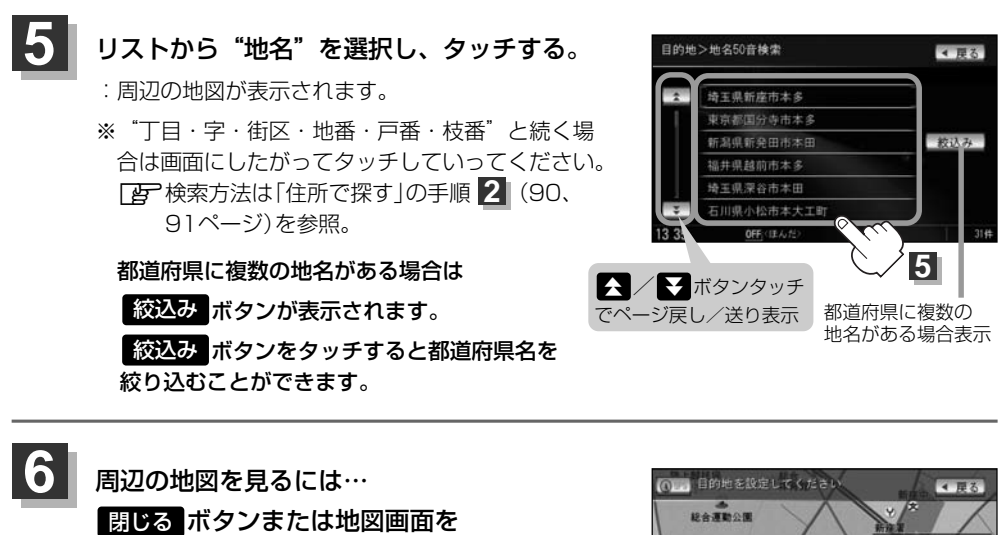

タッチして設定メニューを閉じる。 ※再度設定メニューを表示させるには 設定 ボタンをタッチしてください。

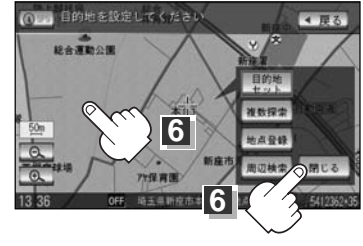

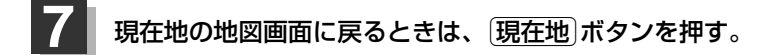

# 郵便番号で探す

ポスタルガイド等に掲載されている郵便番号から、施設付近の地図を表示することができます。

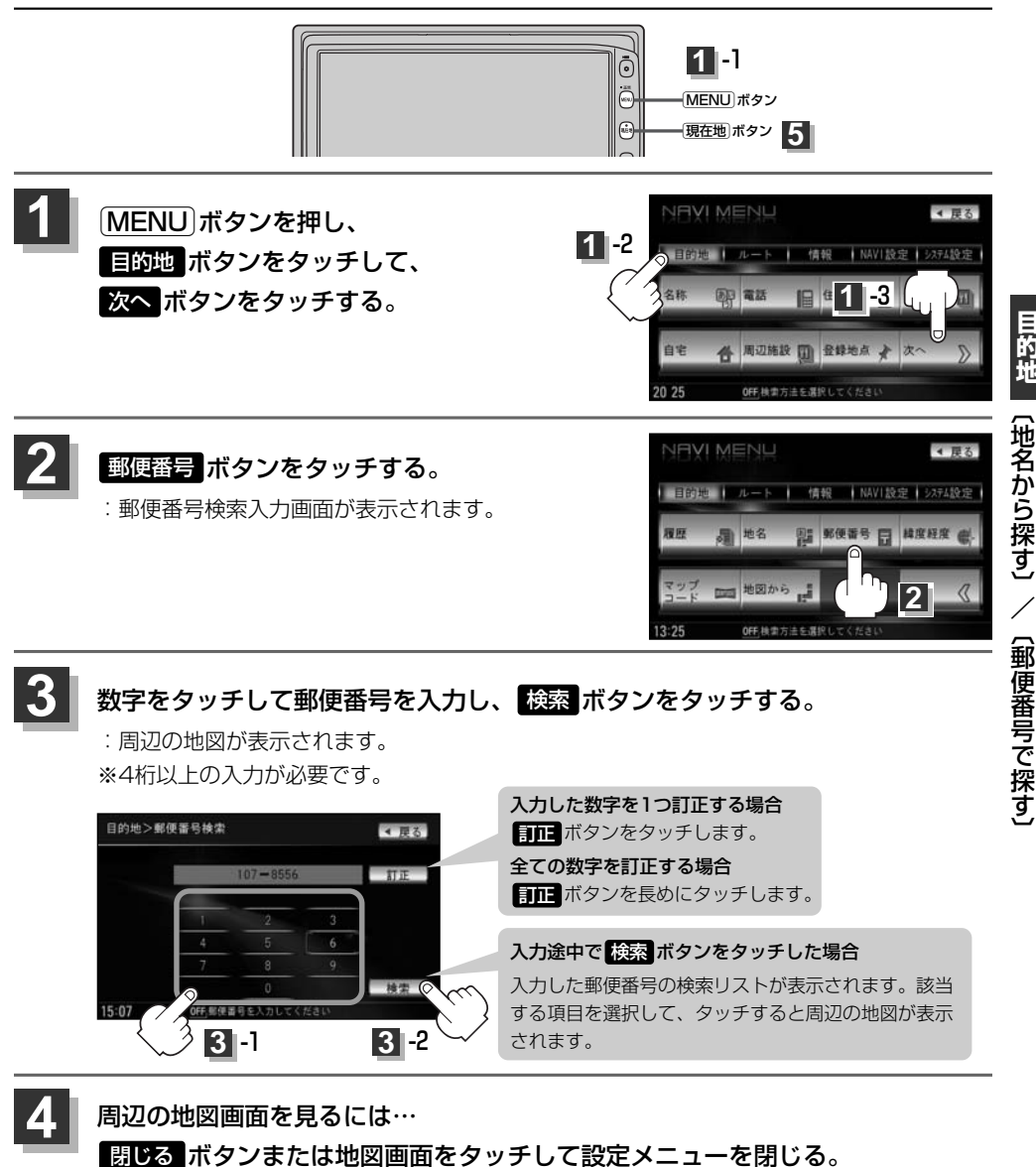

現在地の地図画面に戻るときは、現在地ボタンを押す。

企業など専用の郵便番号は検索できない場合があります。

目的地

# 緯度・経度で探す

## 見たい場所の緯度と経度を入力して地点を探すことができます。

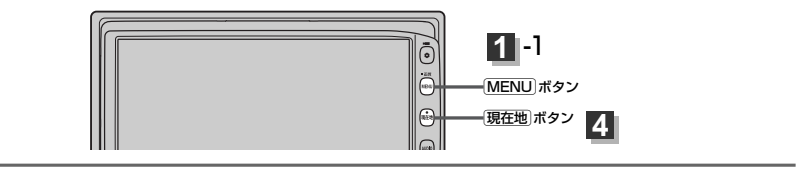

MENUボタンを押し、 目的地ボタンをタッチして、 次へボタンをタッチする。

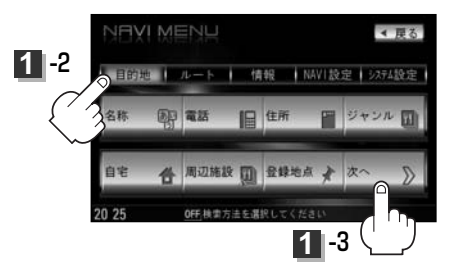

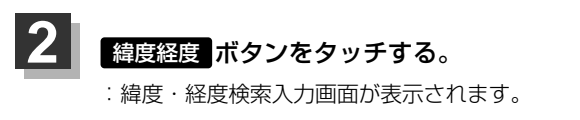

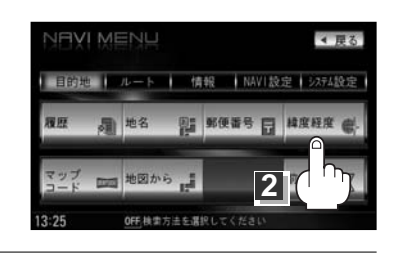

3 数字をタッチして、緯度と経度(緯度(北緯)→ 経度(東経)の順)を入力し、検索ボタンを タッチする。

> 【27入力方法は「電話番号で地点を探す」の手順 (86ページ)を参照。

: 周辺の地図が表示されます。 閉じる ボタンまたは地図画面をタッチすると設 定メニューを閉じることができます。

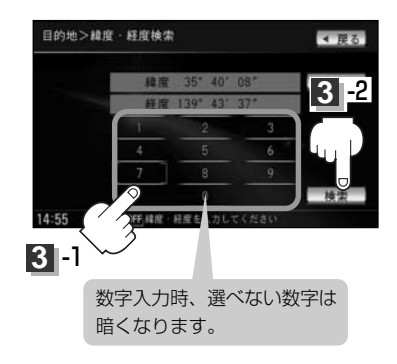

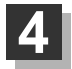

現在地の地図画面に戻るときは、現在地ボタンを押す。

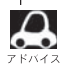

●入力した緯度と経度のデータが収録されていない場合は、地図は表示されず、「指定座標の地図が収録されていません。」と表示され入力画面に戻ります。

 本機で表示している緯度・経度の座標数値は、日本測値系に基づくものとなっていますので、世界測値系に 基づいた緯度・経度で検索すると異なる場所を表示する場合があります。

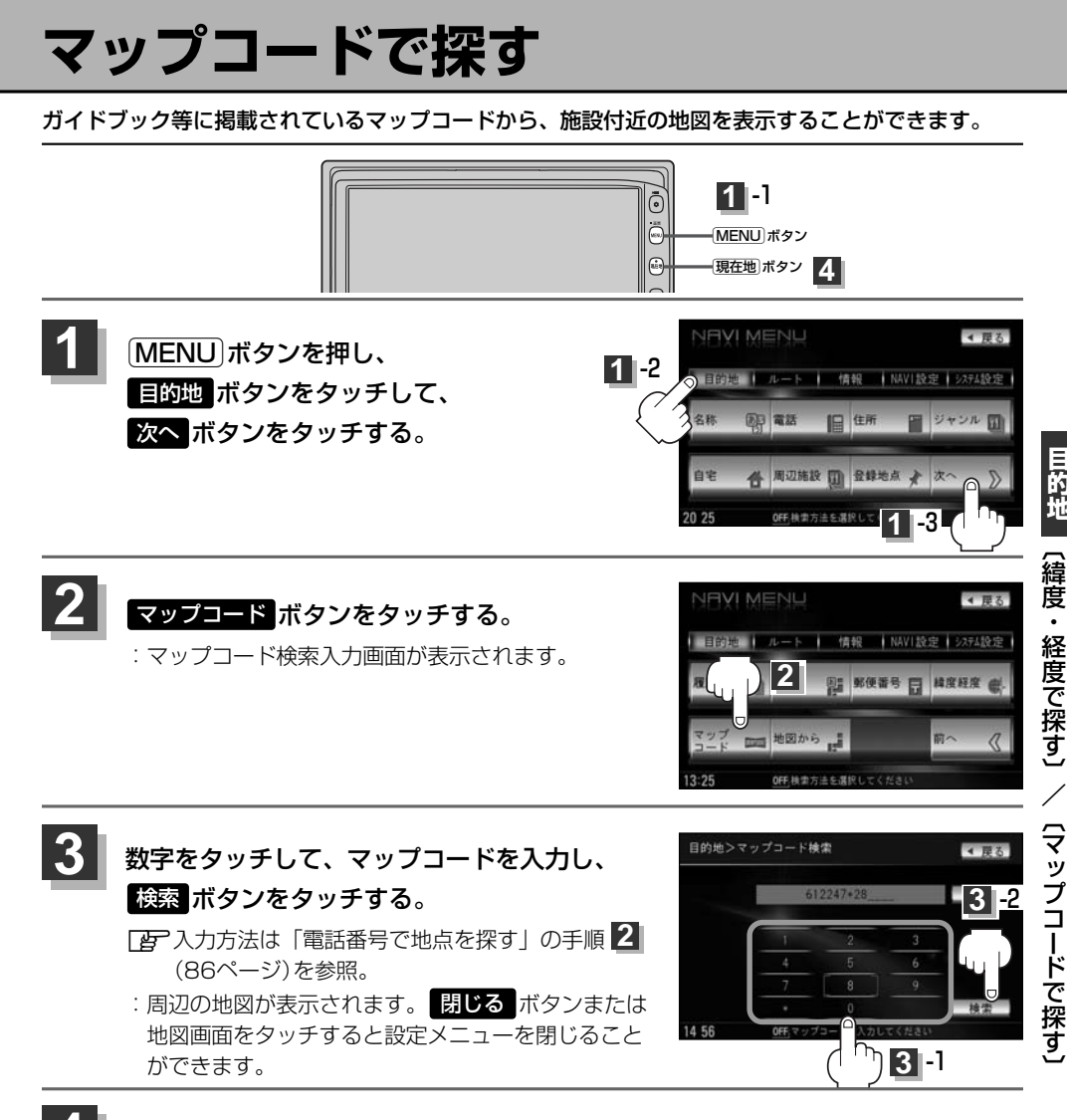

現在地の地図画面に戻るときは、現在地ボタンを押す。

#### <u>マップコードについて</u>

- ●6~10桁の数字で地図上の位置を表すコードで、施設等の位置を示すためにガイドブック等に掲載されています。 ※マップコードを掲載したガイドブックは、株式会社JTBバブリッシングなどから出版されています。(平 成22年4月現在)全てのガイドブックにマップコードが掲載されているわけではありませんので、ガイ ドブックをお買い上げの際に、ご確認ください。
- ●マップコード入力時に \* ボタンをタッチし、2ケタまでの数字を入力してさらに細かく地点を探すことができます。
- ●本機では、地図画面でカーソルを合わせた場所のマップコードを表示します。
- ●入力したマップコードのデータが収録されていない場合は、地図は表示されず、"該当するマップコードが 収録されていません。"と表示され入力画面に戻ります。
- MAPLODE<sup>®</sup> およびマップコードはデンソーの登録商標です。

# 地図から探す

表示中の地図から探すことができます。

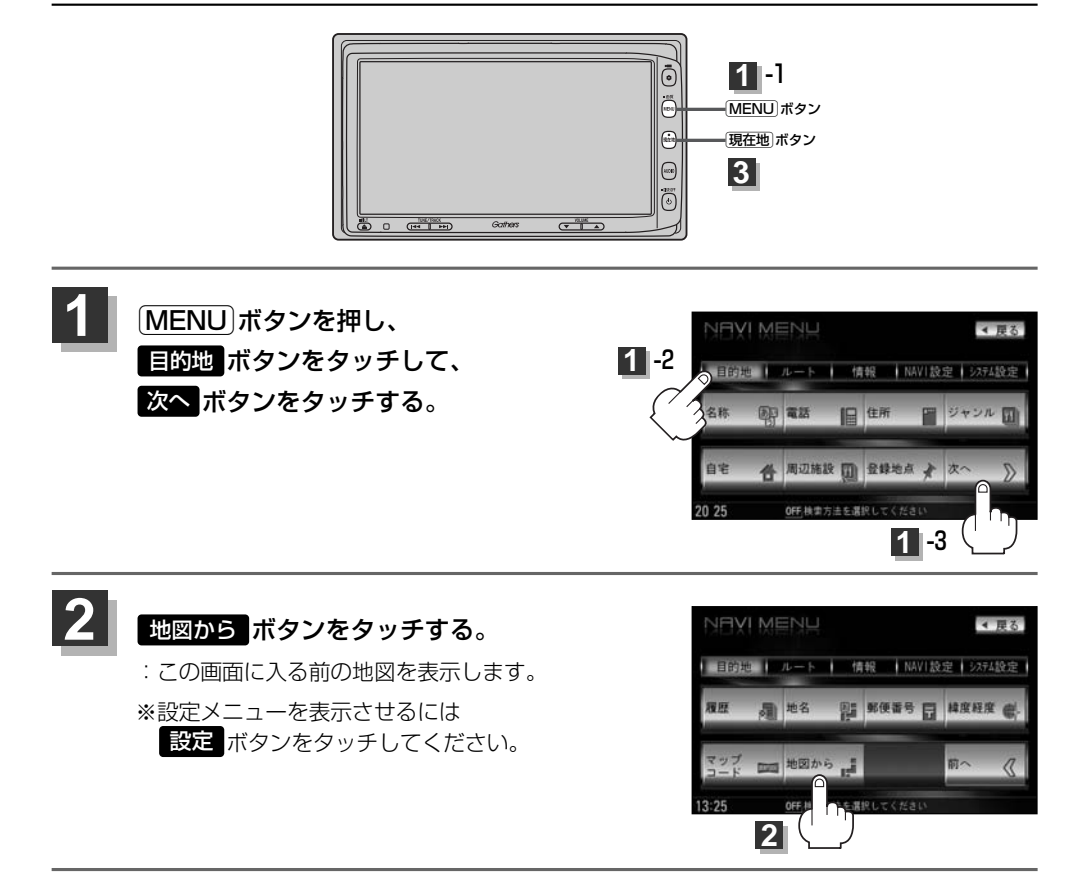

現在地の地図画面に戻るときは、現在地ボタンを押す。

3

# ルート

| ルート設定について                                     | …114~   | 116 |
|-----------------------------------------------|---------|-----|
| ルート探索について                                     |         | 115 |
| 細街路探索について                                     |         | 116 |
| 1ルート探索・複数ルート探索をする…                            | …117~   | 121 |
| 1ルート探索をする                                     | 118~    | 120 |
| 複数ルート探索をする                                    |         | 121 |
| ルート案内をストップ/スタートする…                            | •••••   | 122 |
| ルートを変更する・・・・・                                 | ···123~ | 130 |
| 出発地の変更・・・・・                                   | 123、    | 124 |
| 目的地の変更                                        |         | 125 |
| 目的地の追加                                        |         | 126 |
| 経由地の追加・・・・・・・・・・・・・・・・・・・・・・・・・・・・・・・・・・・・    | 126~    | 128 |
| 経由地の変更/削除・・・・・・・・・・・・・・・・・・・・・・・・・・・・・・・・・・・・ |         | 129 |
| 経由地/目的地など地点の入れ替え                              |         | 129 |
| 探索条件の変更                                       |         | 130 |
| 前方の道が通れない(迂回探索)                               | •••••   | 131 |
| 現在のルートを表示する・・・・・・                             | …132、   | 133 |
| ルート詳細情報を表示するには                                | •••••   | 132 |
| デモ走行をする                                       | •••••   | 134 |
| 経由地をスキップする                                    | •••••   | 135 |
| 登録ルート・・・・・                                    | …136、   | 137 |
| 保存したルートの呼び出し                                  | •••••   | 136 |
| 保存したルートの削除                                    | •••••   | 137 |
| 現在のルートを保存する                                   | •••••   | 138 |
| 現在のルートを削除する                                   | •••••   | 139 |
| 渋滞予測ルート探索をする                                  | …140~   | 142 |
| ルートから外れてしまったら(再探索)…                           |         | 143 |
| 渋滞地点を確認する                                     |         | 144 |
|                                               |         |     |

# ルート設定について(1)

ルート設定をすると、本機は、登録した条件と地図ソフトのデータをもとに、出発地から目的地まで の参考ルートを探索し、地図上に表示します。(この画面をルート案内画面と呼びます。)この参考ル ート上を走ることによって、目的地に到着します。

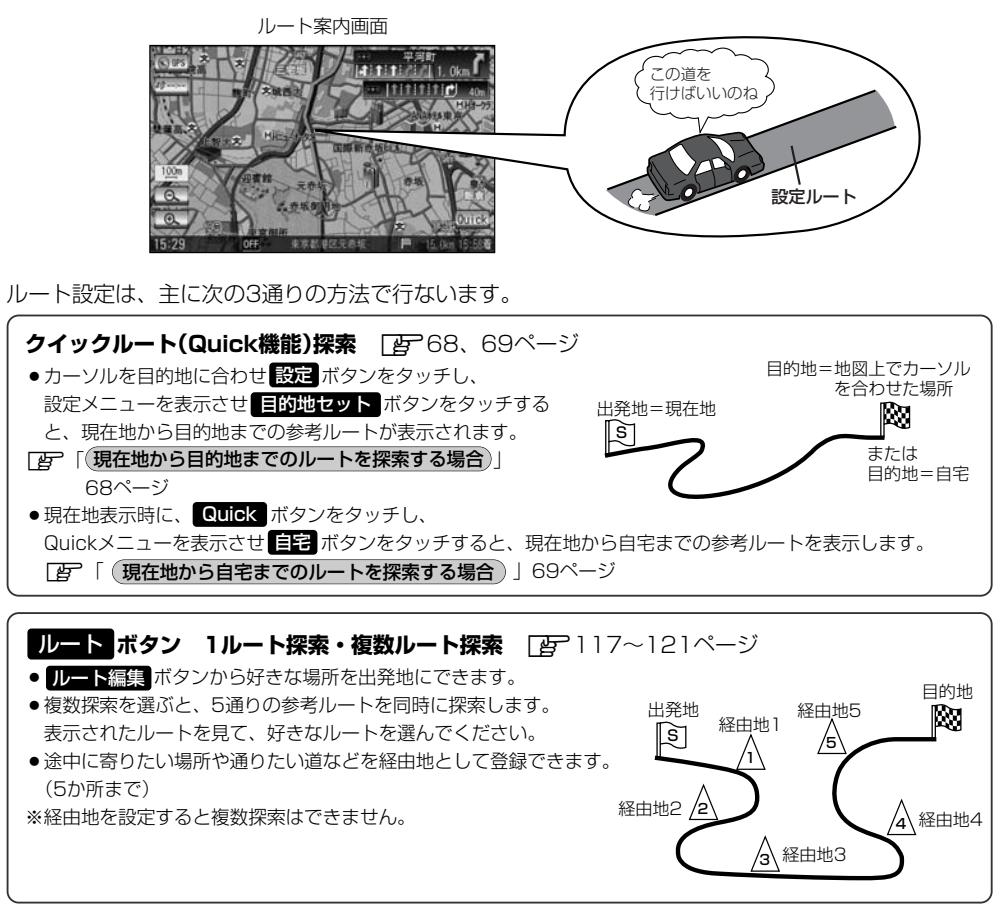

目的地 ボタンから探索方法を選択してルート探索 (20)81~112ページ
 住所/電話番号/名称(施設50音)/ジャンル/郵便番号など、お好きな方法で目的地を登録し、現在地から目的地までのルートを探索します。
 ※探索条件や有料道路料金表示の車種を設定することができます。
 [27] 「ルート探索条件の設定をする」214~217ージ

💧 必ずしも、最短ルートが選ばれるわけではありません。

) お願い -

交通規制の変更などにより、実際には参考ルートが通れない場合があります。 この場合は、実際の交通規制にしたがって走行してください。

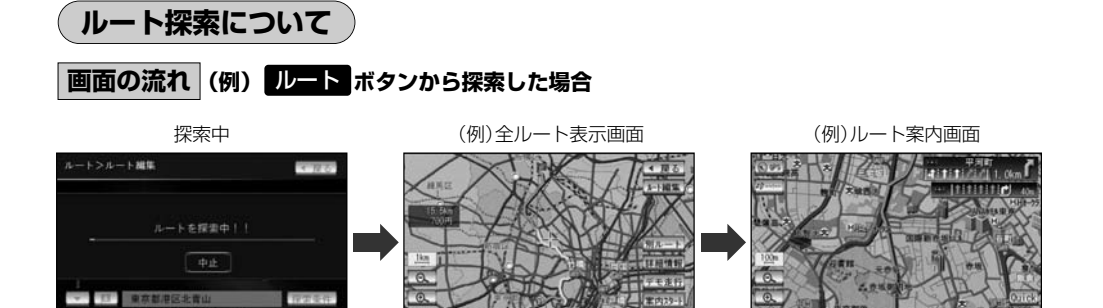

- ●出発地と目的地との距離が長いほど、また、1ルート探索より複数ルート探索の方が、ルート探索 に時間がかかります。
- ●出発地と目的地との距離が長すぎて、ルート探索ができない場合は、"ルート探索できません"と表示し、探索を中止します。この場合は、設定内容(出発地/経由地/目的地)を変更して、出発地と目的地との距離を短くしてください。

### 例えば、A地点からC地点に行く場合、

- A地点からB地点までのルートを設定して、 B地点まで行く。
- ② B地点からC地点までのルートを設定して、 C地点まで行く。
- というのも、1つの方法です。

- ●ルート探索は地図ソフトに収められている探索データをもとに行ないますが、地図上の全ての道路 (場所)にこのデータがあるわけではありません。

出発地(回)/経由地(<u>小</u>)/目的地())を登録した地点から直線距離で一番近い地点がルート探索の実際の出発地/経由地/目的地になります。

ただし規制等があって道路が通れない場合、出発地(図)/経由地(人)/目的地(図)を登録した 道路を通るルートになるとは限りません。

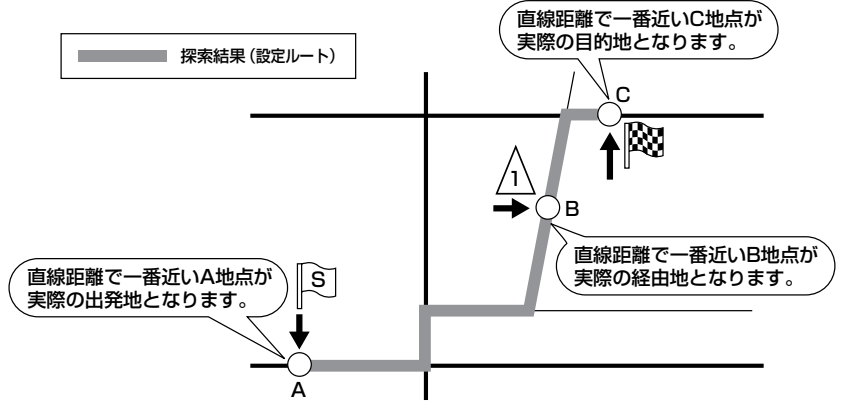

※有料道路(高速道路、都市高速道路を含む。)と一般道路が接近している地点に登録した場合は、 有料道路上に設定するかどうかの確認メッセージが表示されます。

# ルート設定について(2)

- ●地図ソフトの更新によって収められている探索データが異なり、出発地/経由地/目的地や探索条件が同じであっても、参考ルートが異なる場合があります。
- ・ルート探索中に車のエンジンスイッチを○(OFF)に入れると、ルート探索を中断します。この後に車のキースイッチをⅡ(ON)にするとルートは中止(削除)されています。

## 細街路探索について

### 細街路の時間規制は考慮されない場合があります。

※市街地図の収録エリアおよび細街路探索エリアにつきましては、

312~315ページをご覧ください。

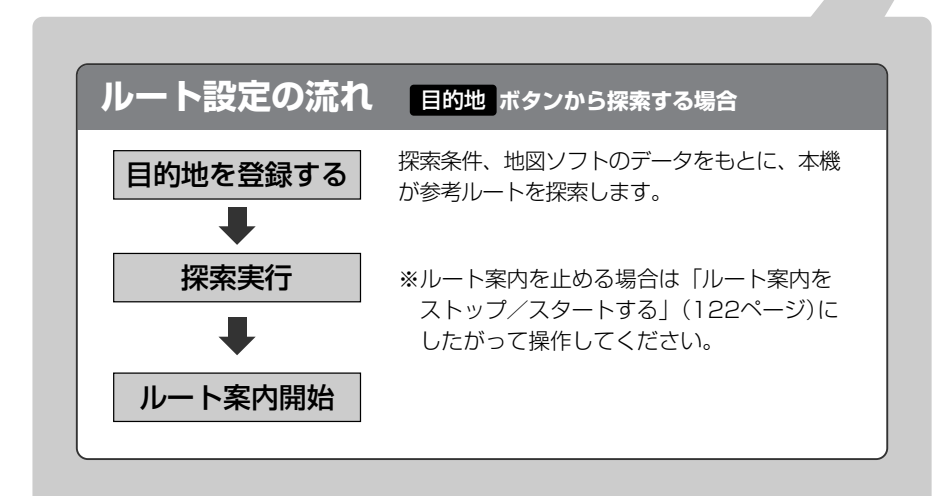

# 1ルート探索・複数ルート探索をする(1)

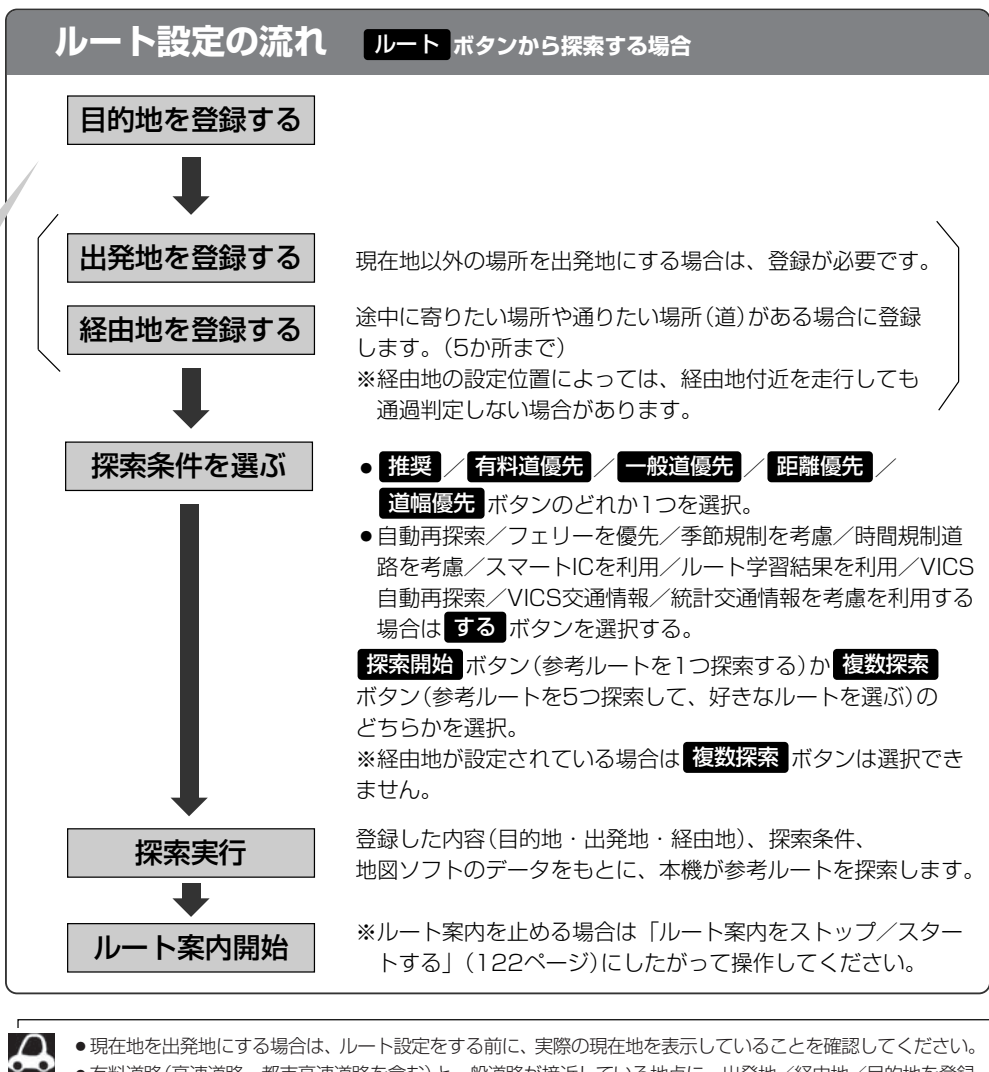

● 有料道路(高速道路、都市高速道路を含む)と一般道路が接近している地点に、出発地/経由地/目的地を登録 すると、有料道路上に設定するかどうかの確認メッセージが表示されます。 有料道路上に登録する場合は「有料道路」ボタンを、一般道路上に登録する場合は一般道路」ボタンを選び、 タッチしてください。

- ジャンルから高速ICの出入口を選択した場合は出入口が反映された地点が表示されます。その地点を登録し、
   登録地点から表示させルート探索をすると出入口情報は反映されません。画面にメッセージが表示されるの
   で 有料道路 / 一般道路 ボタンを選択してください。
- 参考ルートは、必ずしも最短ルートが選ばれるわけではありません。

## ) お願い -

交通規制の変更などにより、実際には参考ルートが通れない場合があります。 この場合は、実際の交通規制にしたがって走行してください。

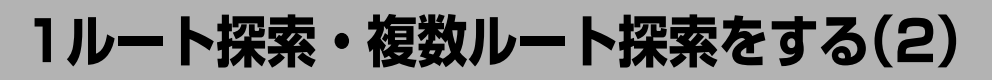

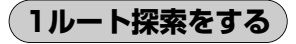

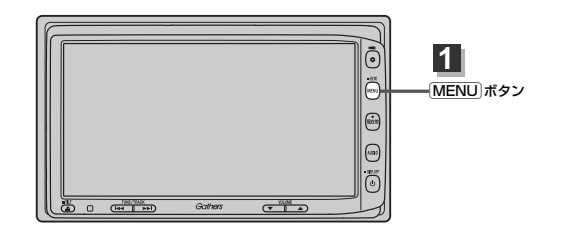

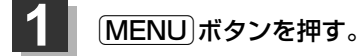

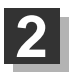

■目的地画面から選択する場合

目的地ボタンをタッチし、検索方法を選択してタッチする。

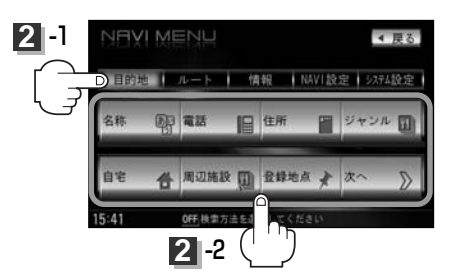

■ ルート編集画面から選択する場合

**ルート**ボタンをタッチし、**ルート編集**ボタンをタッチする。 ルート編集画面が表示されたら、 **図**ボタンをタッチする。

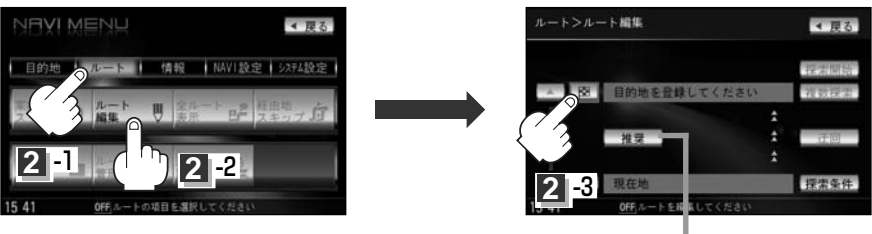

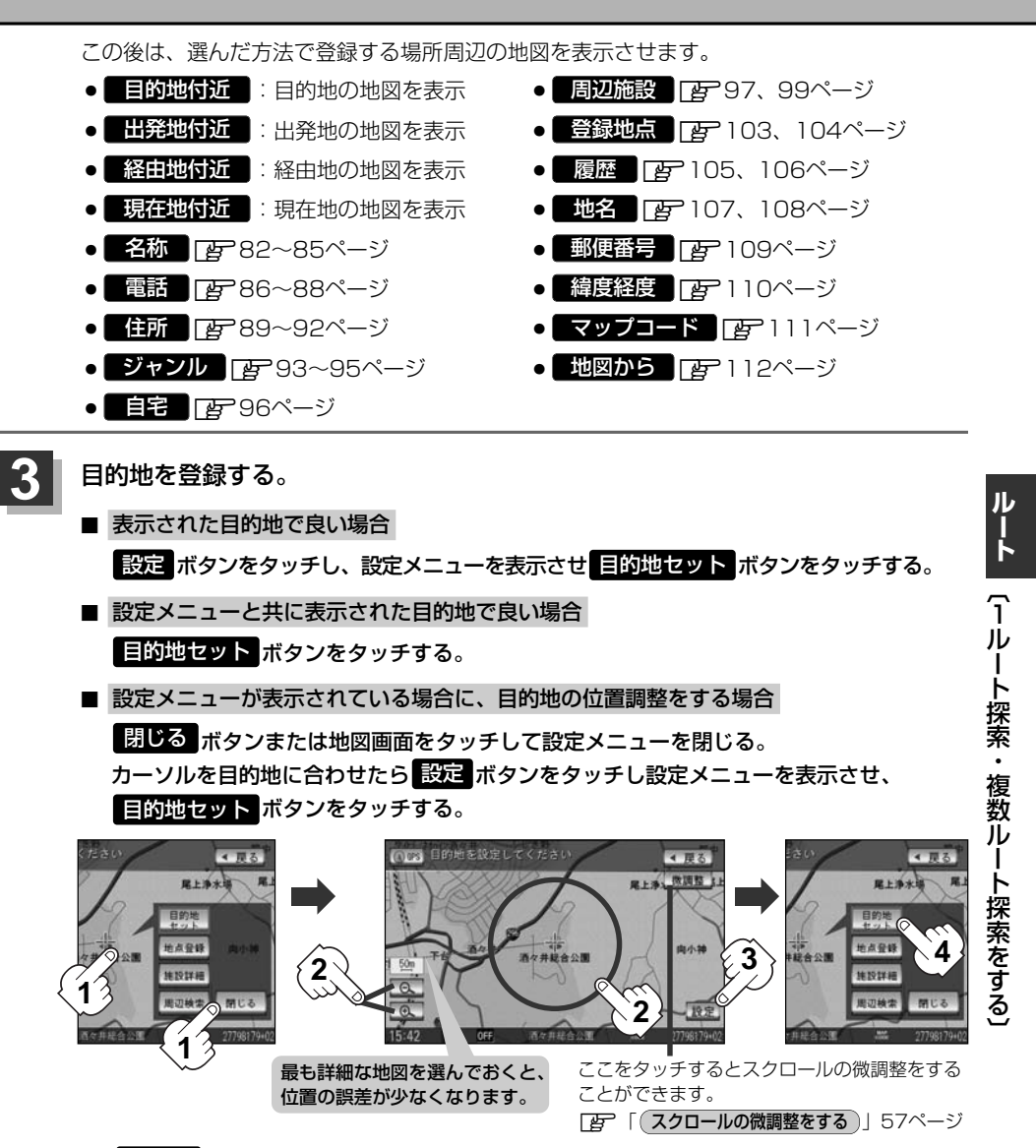

:● 目的地 ボタンから探索した場合、目的地にゴールマーク(図)が表示された後、現在設定されている探索条件でルート探索が開始されます。ルート探索が完了すると、全ルート表示画面が表示されます。

※到着地点情報が表示されたときは、120ページのアドバイスをご覧ください。

ルートボタンから探索した場合、目的地を登録すると、ルート編集画面に戻ります。
 探索開始ボタンをタッチすると、目的地にゴールマーク(図)が表示された後、現在設定されている探索条件でルート探索が開始されます。ルート探索が完了すると、全ルート表示画面が表示されます。

# 1ルート探索・複数ルート探索をする(3)

## 4 案内スタートボタンをタッチする。

- :ルート案内を開始します。
- ※探索条件を変える場合は、Quickメニューを表示させ 再探索 ボタンをタッチし、表示された探索条件の中から選択します。

全ルート表示画面(例)

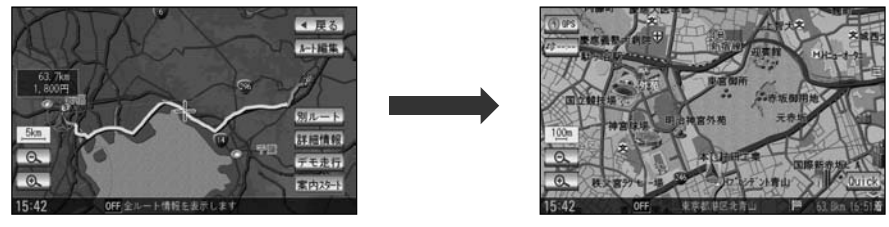

- 目的地 ボタンから探索して目的地を登録するとき、選択した場所に「出入り口情報」や「提携駐車場情報」などの到着地点情報がある場合はメッセージが表示されます。
  はい ボタンを選択すると情報リスト画面が表示され、リストを選択すると詳細情報画面を表示して情報の確認をすることができます。
  しいえ ボタンを 選択すると、ルート探索完了後、全ルート表示画面を表示します。
  - ●到着予想時刻は平均速度によって異なります。 [』 「平均速度を設定する」 227ページ
  - 有料道路を優先しない設定にしていても、有料道路を使用したルート探索をするときもあります。
  - ●探索条件を変更する場合は、「資」「探索条件の変更」」130ページ/「ルート探索条件の設定をする」
     214~217ページ
  - ▼ニューボタンを押し、NAVI設定→表示→ルート案内設定ボタンをタッチして「全ルートの表示」
     をするに設定している場合、上記手順 4 で 別ルートボタンが表示されます。 別ルートボタンをタッチすると、複数ルート探索を開始します。
     「ア「ルート案内画面の設定を変える」199ページ、「ア」「復数ルート探索をする」」121ページ
  - 上記手順 4 で 詳細情報 ボタンをタッチすると、ルートの詳細情報を見ることができます。
     [27] (ルート詳細情報を表示するには)」132ページ
  - 上記手順 4 で デモ走行 ボタンをタッチすると、デモ走行することができます。
     ご デモ走行をする」134ページ

## 複数ルート探索をする

表示された参考ルート(推奨/有料優先/一般優先/距離優先/道幅優先)の中からお好みのルート案 内を開始することができます。

※複数ルート探索はトップメニューのルートボタンより操作します。

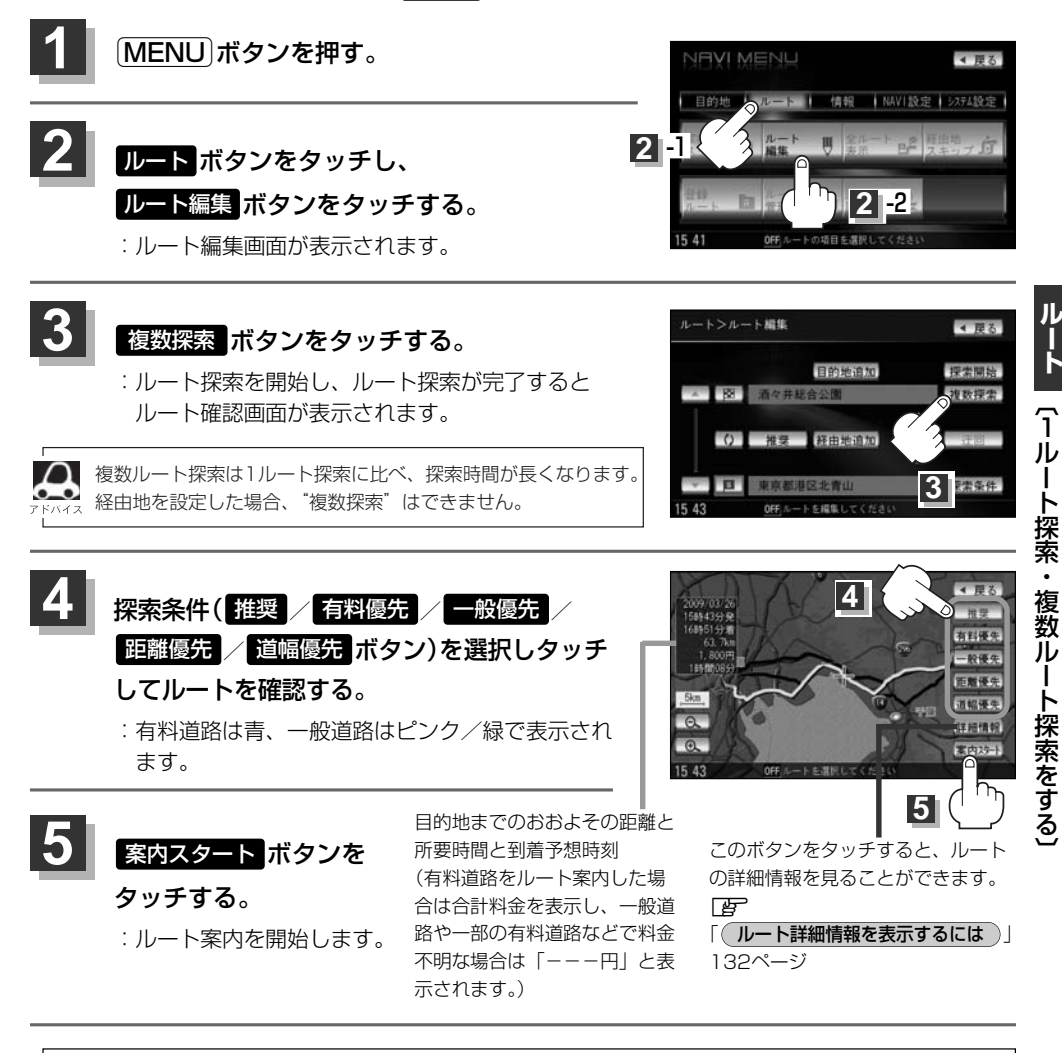

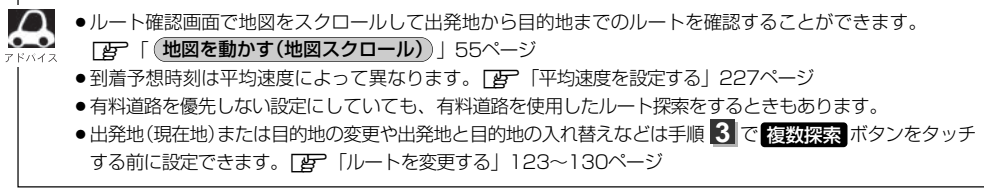

# ルート案内をストップ/スタートする

# よく知っている道など案内が必要ないときは音声案内と画面表示を一時的にやめたり、設定したルートの案内を再び開始させることができます。

※一度もルート探索をしていない場合は選択できません。 27 「1ルート・複数ルート探索をする」 117~121ページを参考にルート探索をしてください。

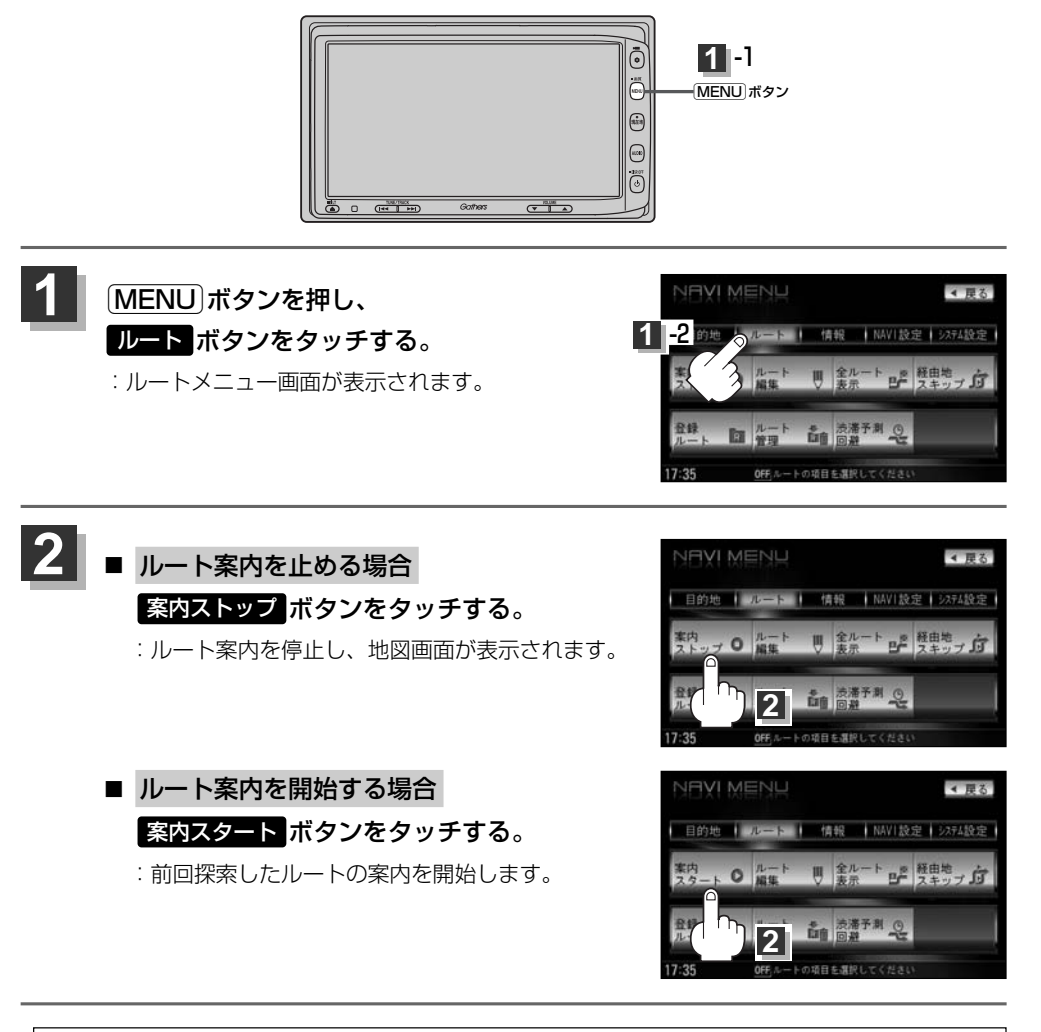

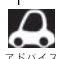

 現在地表示時にQuickの案内ストップ/案内スタート ボタンでも案内をストップ/スタートすることができます。(タッチするたびに表示が切り替わります。)

●ルート案内をやめても、探索されたルートは次にルートを探索したり、ルートの変更をしたり、保存ルートを呼び出したりするまでは保存されています。

# ルートを変更する(1)

設定したルートを修正して、新しいルートを探索することができます。 出発地の変更、目的地の変更、経由地の追加/変更/削除、経由地/目的地の入れ替え、探索条件の 変更ができます。

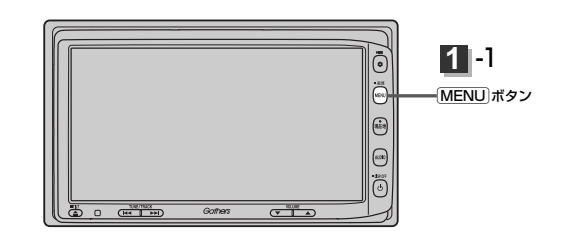

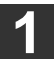

2

MENU)ボタンを押し、
 ルートボタンをタッチして、
 ルート編集ボタンをタッチする。
 ニルート編集画面が表示されます。

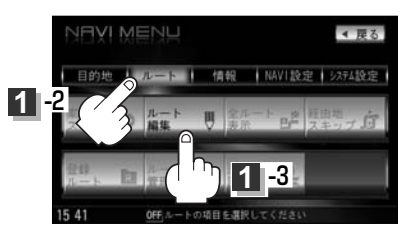

## 登録内容を変更する。

(出発地の変更)(現在地以外を出発地にする)

- ふき出し表示の中から 変更 ボタンをタッチする。
- ③ 表示されたメニューの中から、地図を 探す方法を選択してタッチする。
   (「否 119ページ)
   : 周辺の地図を表示します。

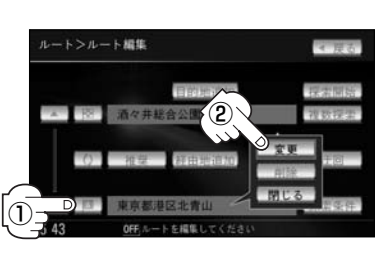

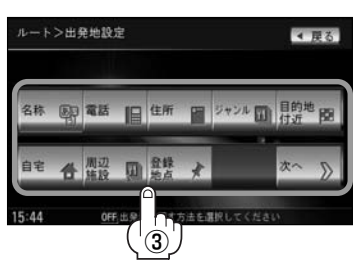

# ルートを変更する(2)

④出発地を登録します。

表示された出発地で良い場合 設定ボタンをタッチし、設定メニューを表示させ タッチする。

 設定メニューと共に表示された出発地で良い場合
 出発地セット ボタンをタッチする。

■ 設定メニューが表示されている場合に、出発地の位置調整をする場合

閉じる
 ボタンまたは地図画面をタッチして設定メニューを閉じる。
 カーソルを出発地に合わせたら
 設定
 ボタンをタッチし、設定メニューを表示させ
 出発地セット
 ボタンをタッチする。

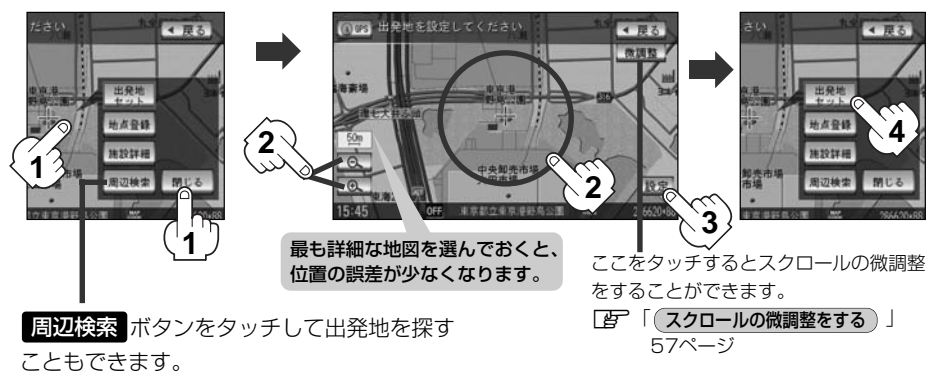

(操作方法については「了 98ページ手順 4」を 参照してください。)

:ルート編集画面に戻ります。

目的地の変更

- 1 💽 ボタンをタッチする。
- ② ふき出し表示の中から 変更 ボタンをタッ チする。
- ③ 新しい目的地を登録する。
   登録のしかたは、
   出発地の変更 (123ページ)
   ③ を参照。
- ④目的地を登録します。
  - 表示された目的地で良い場合
     設定 ボタンをタッチし、設定メニューを 表示させ 目的地セット ボタンをタッチする。
  - 設定メニューと共に表示された目的地で良い場合
     目的地セット
     ボタンをタッチする。

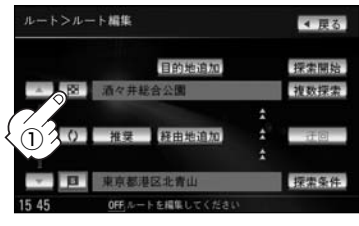

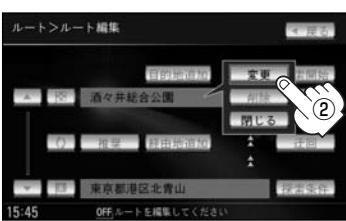

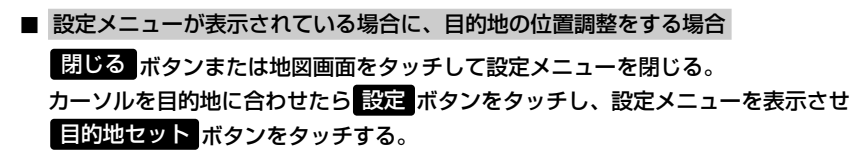

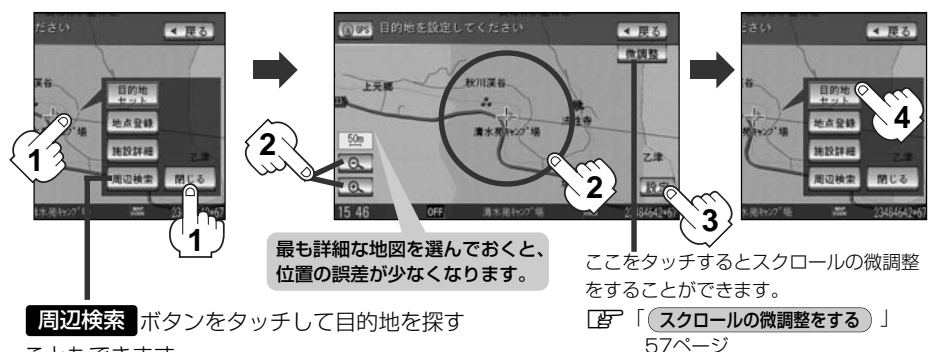

こともできます。 (操作方法については[27]98ページ手順 4 を 参照してください。)

:ルート編集画面に戻ります。

# ルートを変更する(3)

## 目的地の追加

追加する地点を目的地にし、すでに設定されている目的地を経由地にすることができます。

- 1 目的地追加 ボタンをタッチする。
- (2) 新しい目的地を登録する。

登録のしかたは、(出発地の変更)(123ページ) 手順(3)を参照。

③目的地を登録します。

登録のしかたは、(目的地の変更)(125ページ) 手順(4)を参照。

:目的地を追加し、ルート編集画面に戻ります。

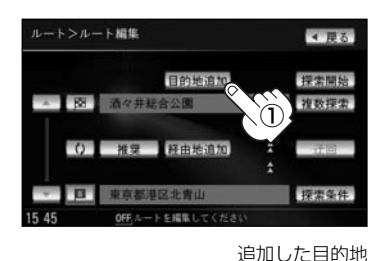

## 

## 経由地の追加

 追加する場所の経由地追加ボタンをタッチ する。

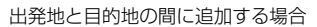

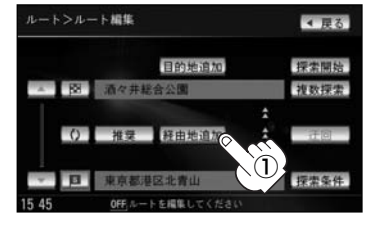

 ② 表示されたメニューの中から、経由地の 地図を探す方法を選択してタッチする。
 (□27 119ページ)

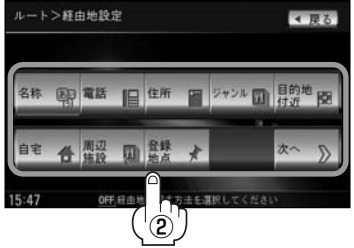

- ③経由地を登録します。
  - 表示された経由地で良い場合
     設定ボタンをタッチし、設定メニューを表示させ 経由地セットボタンを タッチする。
  - 設定メニューと共に表示された経由地で良い場合

経由地セットボタンをタッチする。

■ 設定メニューが表示されている場合に、経由地の位置調整をする場合

閉じる ボタンまたは地図画面をタッチして設定メニューを閉じる。 カーソルを経由地に合わせたら 設定 ボタンをタッチし設定メニューを表示させ、 経由地セット ボタンをタッチする。

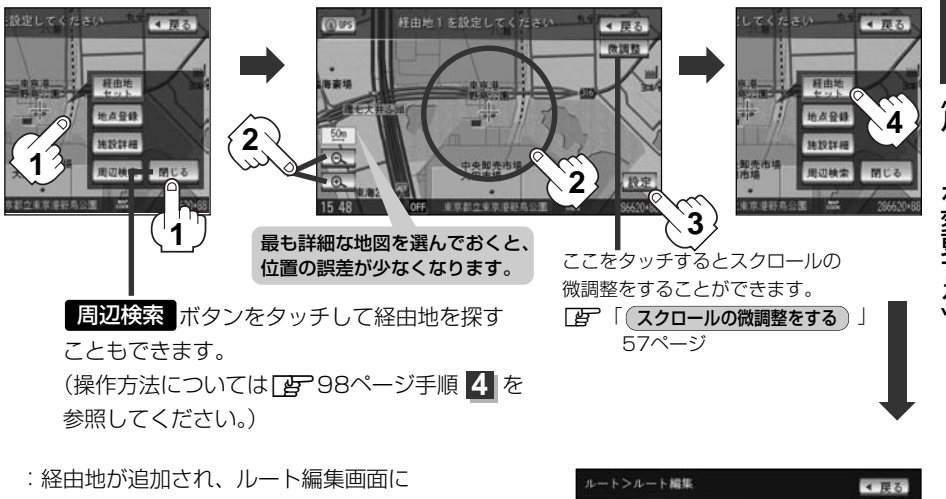

戻ります。

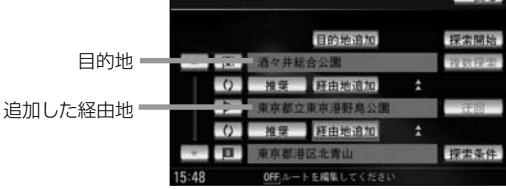

# ルートを変更する(4)

ルート案内中に経由地の追加を目的地画面から追加することができます。

MENU)ボタンを押し、
 目的地ボタンをタッチする。
 : 周辺の地図を表示します。

■ 表示された経由地で良い場合

- ② 表示されたメニューの中から検索方法を 選択してタッチする。
- ③経由地を登録します。

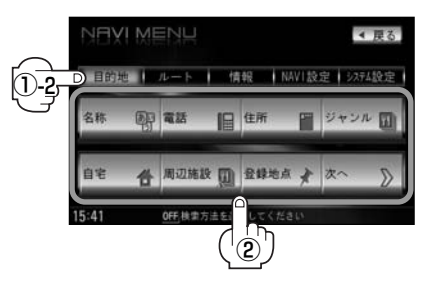

設定 ボタンをタッチし、設定メニューを表示させ 経由地セット ボタンをタッチする。

- 設定メニューと共に表示された経由地で良い場合 経由地セット ボタンをタッチする。
- 設定メニューが表示されている場合に、経由地の位置調整をする場合

閉じる ボタンまたは地図画面をタッチして設定メニューを閉じる。 カーソルを経由地に合わせたら設定 縦田地セット ボタンをタッチし設定メニューを表示させ、

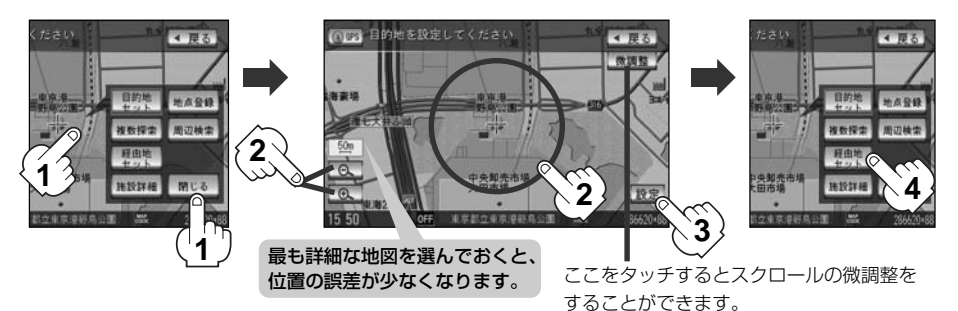

(4) 追加ボタンをタッチする。

:ルート探索を開始します。ルート探索が完了 すると、全ルート表示画面が表示されます。

⑤ 案内スタート ボタンをタッチする。

:ルート案内を開始します。

 スクロール地図>様由地追加
 < 良る</td>

 「日 酒々井総合公園」
 (4)

 (4)
 (4)

 (4)
 (4)

 (4)
 (4)

 (4)
 (4)

 (5)
 Art

 (4)
 (4)

 (4)
 (4)

 (5)
 Art

 (4)
 (4)

 (5)
 Art

(スクロールの微調整をする)」57ページ

●となりあう経由地間の距離が短すぎると、経路探索機能が正常に働かない場合があります。

●経由地は5か所まで登録できます。

- ●すでに通過した区間には経由地を登録することはできません。
- 地図画面または 目的地 ボタンから経由地を追加する場合、ルート案内を停止していると 経由地セット ボタンは表示されません。

## 経由地の変更/削除

- 変更/削除する経由地の ボタンを タッチする。
- ② 変更する場合

変更 ボタンをタッチして、新しい経由地 を登録する。

登録のしかたは、(経由地の追加)(126、127ペ ージ)を参照。

■ 削除する場合

## 削除ボタンをタッチする。

:地点を削除し、ルート編集画面に戻ります。 ※変更/削除を中止する場合は、

**閉じる** ボタンをタッチしてください。

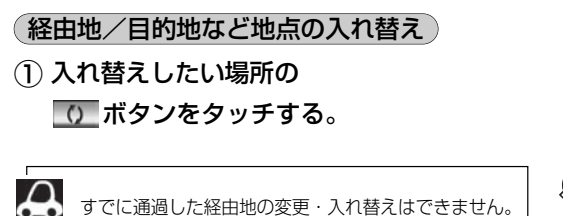

経由地1を選んだ場合

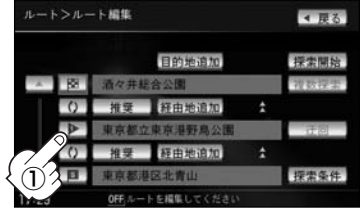

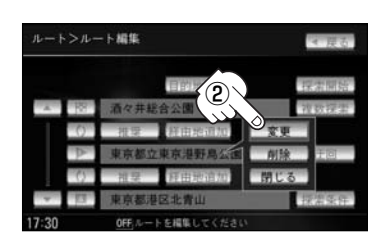

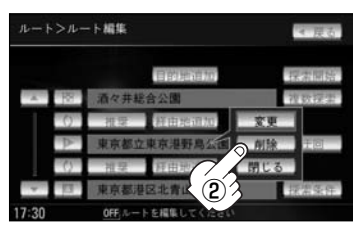

#### 経由地1と目的地を入れ替える場合

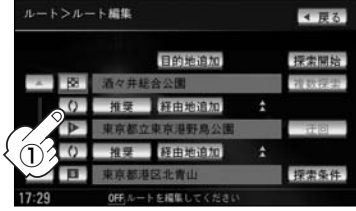

# ルートを変更する(5)

## (探索条件の変更)

- ① 変更する場所の 推奨 ボタンをタッチする。
- ② 探索条件(推奨 / 有料優先 / 一般優先 /
  - 道幅優先 / 距離優先 ボタン)を選択し、タッチ

## する。

※探索条件の変更を中止する場合は、 閉じる ボタン をタッチしてください。

### 設定できる探索条件

### 推奨

推奨のルートを自動的に探索します。

### 有料優先

高速道路や有料道路を通るルートを優先的に探索します。

#### 一般優先

国道や県道などを通るルートを優先的に探索します。

### 道幅優先

なるべく道幅が広いところを優先的に探索します。

### 距離優先

走行距離がなるべく短くなるようなルートを優先的に探索します。

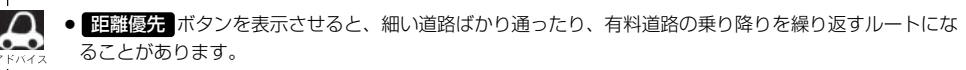

 
 <u>距離優先</u>ボタンで探索させた場合でも、出発地、目的地の近くでは、安全のため通りやすい基本道路を 優先するので距離優先とならない場合があります。また、細街路は、通行の安全上、最短ルートとならな い場合があります。

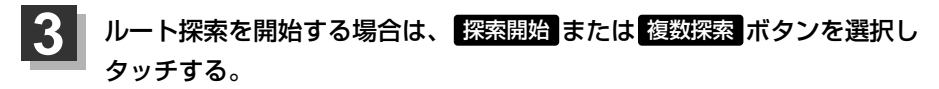

- 探索開始ボタンを選択した場合 ルート探索が完了すると全ルート画面が表示され、案内スタートボタンをタッチすると ルート案内を開始します。
- 複数探索ボタンを選択した場合
   ルート探索が完了すると、4つのルートの選択画面になります。好きなルートを選択し、
   案内スタートボタンをタッチすると、ルート案内を開始します。

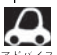

- ●複数ルート探索は1ルート探索に比べ、探索時間が長くなります。
- ●経由地を設定したときは、 複数探索 ボタンは選択できません。
- ●到着予想時刻は平均速度によって異なります。 [2] 「平均速度を設定する」 227ページ
- 有料道路を優先しない設定にしていても、有料道路を使用したルート探索をするときもあります。

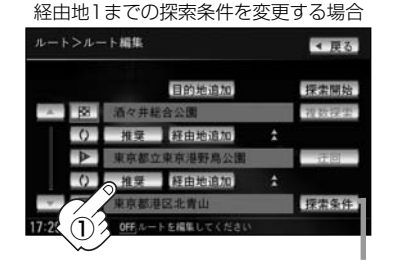

探索条件 ボタンをタッチして探索条件の変更をすることもできます。
 「ルート探索条件の設定をする」
 214~217ページ

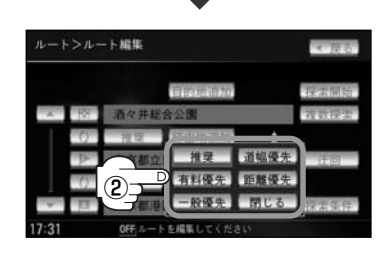

# 前方の道が通れない…(迂回探索)

ルート案内走行時に工事や渋滞などで前方の道が通れない場合、別の道を通るようにルートを一部修 正することができます。

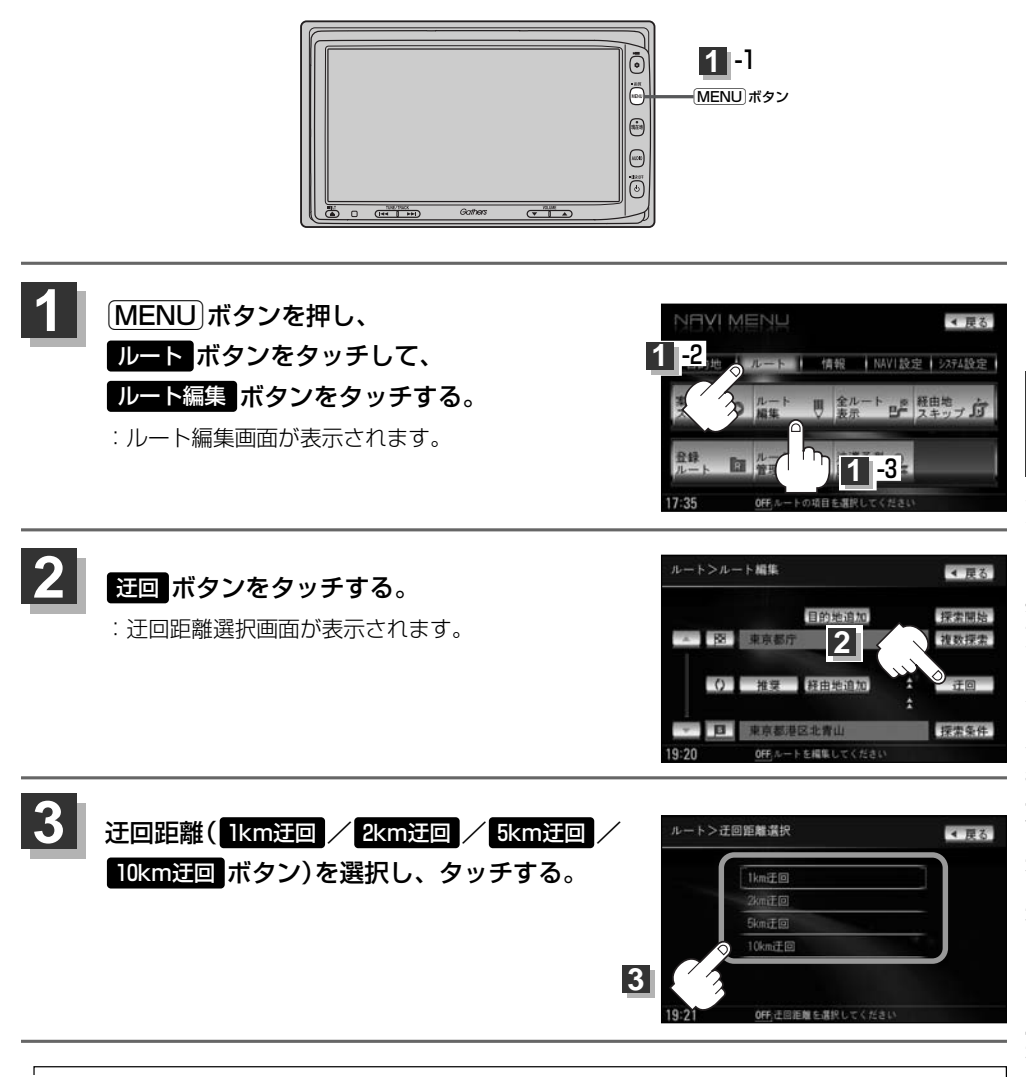

- ●保存ルートを呼び出してルート案内走行していた場合、保存されているルートは変わりません。
- ●迂回探索は、安全な場所に車を止めて行なってください。迂回探索中に移動すると、迂回ルートが表示されたときに、すでにそのルートから外れてしまっている可能性があります。
- ●他の道がない場合や探索した迂回路が極端に遠回りになる場合は、現在のルートをそのまま表示する場合 があります。
- ●経由地を登録している場合は、経由地を通るルートを探索します。(すでに通過している経由地は除く。)

# 現在のルートを表示する

## 設定したルート(出発地から目的地まで)を全画面に表示させて確認することができます。

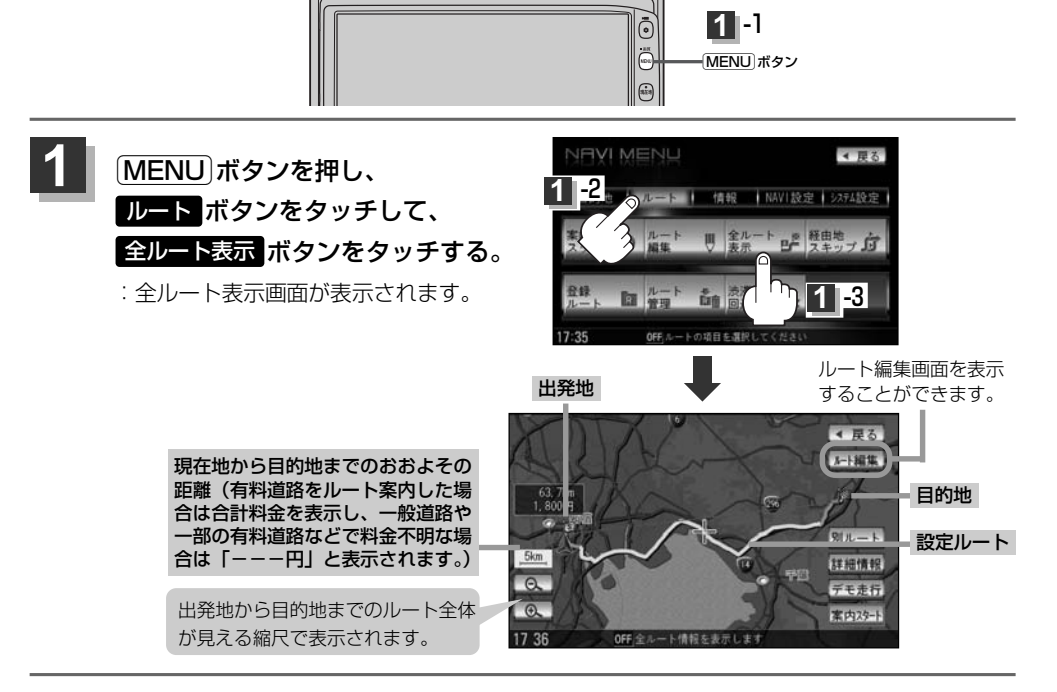

# 見終わったら・・・

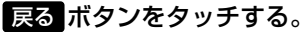

: メニュー画面に戻ります。

#### ルート詳細情報を表示するには ◀ 戻る オート編集 設定したルートの道路の種類や案内区間の距離を確認する ことができます。 別ルート ① 上記手順 1 にしたがって操作し、 5km **球細情報** Q. デキ走行 詳細情報 ボタンをタッチする。 : ルート詳細情報画面が表示されます。 >ルート詳細情報 行間 1 9005 (2) 見終わったら・・・

戻る ボタンをタッチする。

: 全ルート表示画面に戻ります。

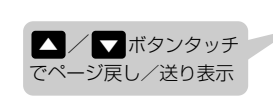

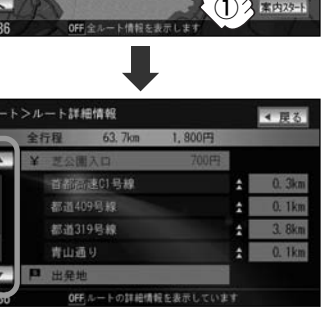

- $\mathbf{A}$ 
  - 3Dビューのときでも、全ルート表示は平面地図画面で表示されます。
  - ●ルートの一部が画面内に入りきらない場合があります。
  - 地図をスクロールして出発地から目的地までのルートを確認することができます。
     (地図を動かす(地図スクロール)) 55ページ
  - ●現在のルートに有料道路がある場合は、その目的地までの合計料金を表示し、一般道路や一部の有料道路 などで料金不明な場合は「---円」と表示されます。(実際の料金と異なる場合があります。)
  - ルート詳細情報画面では各区間ごとの料金を表示します。
  - デモ走行(134ページ)、ルート情報(202、203ページ)、音声案内(78、79ページ)など、 ルート案内走行を助ける様々な機能もあります。
  - ●設定ルートの色(ピンク/緑)を選ぶことができます。
     ※どちらを選んだ場合も、有料道路は青色になります。
    - [2] 「■ 設定ルートの色を選ぶには 」200ページ

# デモ走行をする

設定したルートを画面に表示し、地図上でそのルートを走ってみることができます。(これをデモ走行と呼びます。)あらかじめ設定しておけば、ルート情報表示(202、203ページ)、音声案内(78、79ページ)をすることもでき、出発前に、前もってルートを確認するのに便利です。

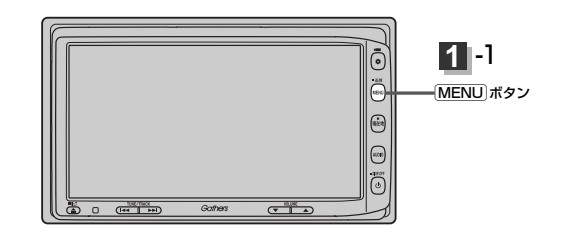

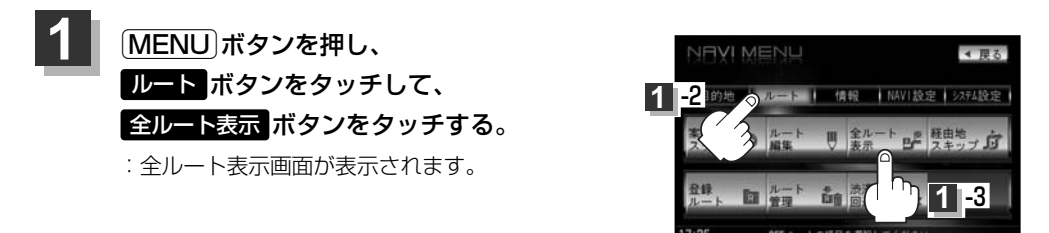

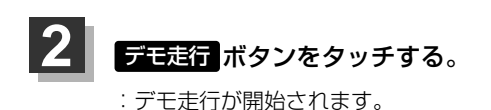

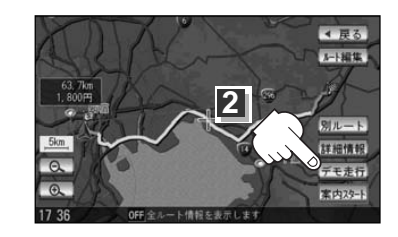

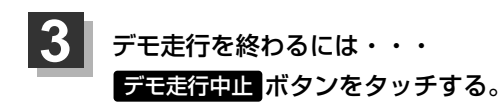

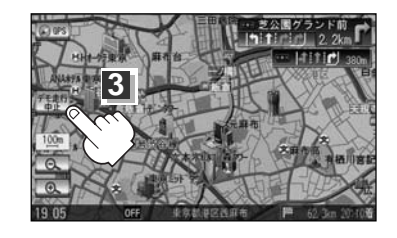

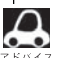

 デモ走行時、交差点拡大をしない/音声案内が遅れる/自車マークが大きく移動することがありますが、 故障ではありません。

- デモ走行中の動作 (操作など)は、実際の操作と異なります。(Quick MENUなどは操作できません。また、 軌跡の表示はしません。)
- ●細街路の音声案内はデモ走行時のみとなります。
- 上記手順 2 で 詳細情報 ボタンをタッチすると、ルートの詳細情報を見ることができます。
   (ルート詳細情報を表示するには) 132ページ
- [MENU]ボタンを押して、デモ走行を終わることもできます。

# 経由地をスキップする

ルート案内走行時、探索した経由地に立ち寄る必要がなくなった場合などに、次の経由地を通過済み としてルートを再探索することができます。

※この機能は経由地を設定している場合に選択できます。

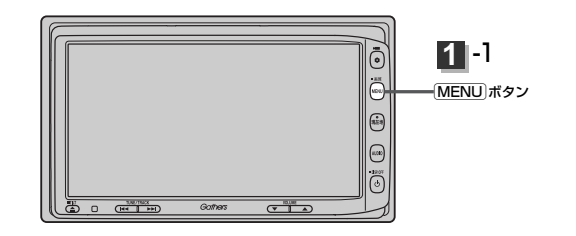

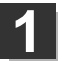

MENU)ボタンを押し、 ルートボタンをタッチして、 経由地スキップボタンをタッチする。 : 経由地を通過済みにしてもいいかメッセージが

表示されるので、 はい ボタンをタッチすると、 再探索を開始し、経由地に立ち寄らないルート 案内をします。

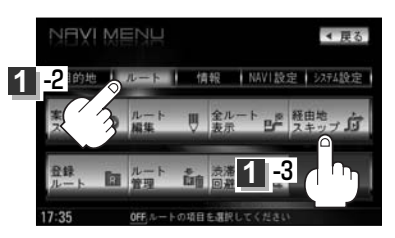

# 登録ルート(保存したルートの呼び出し)

### 保存したルートを呼び出して、ルート探索をすることができます。

※現在ルートを表示している場合は、現在のルートは削除され、この呼び出ししたルートが表示されます。

あらかじめルートを保存しておきます。 [go 「現在のルートを保存する」138ページ

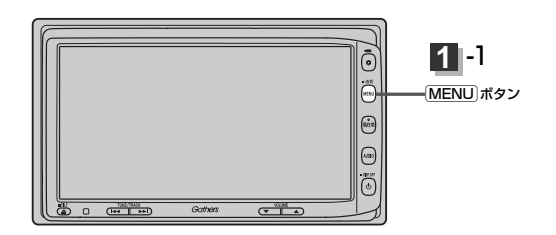

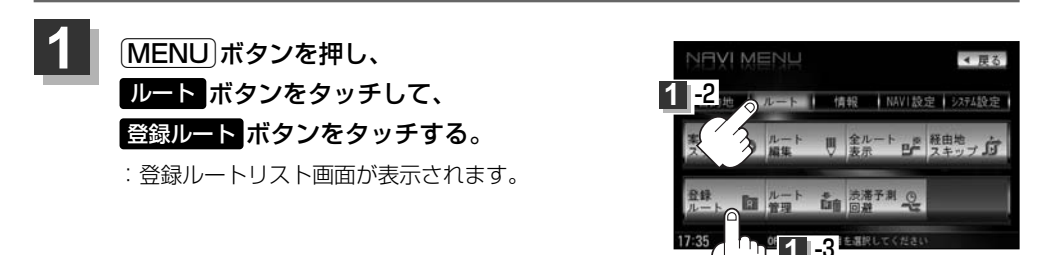

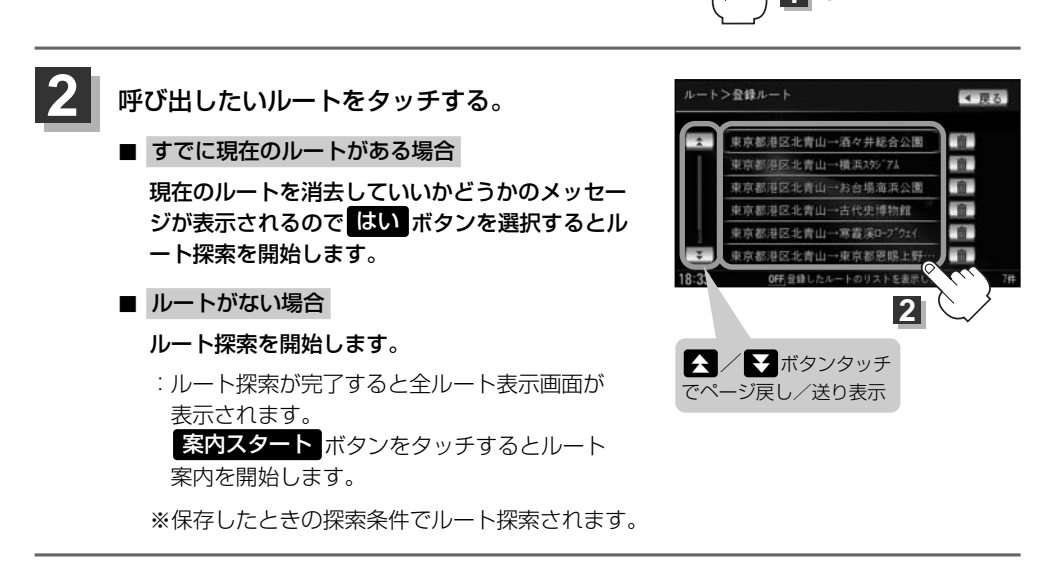

# (保存したルートの削除)

### 保存したルートを消去することができます。

あらかじめルートを保存しておきます。 [史] 「現在のルートを保存する」 138ページ

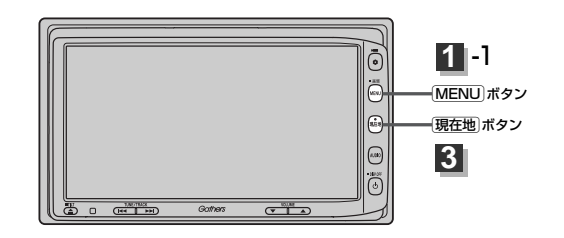

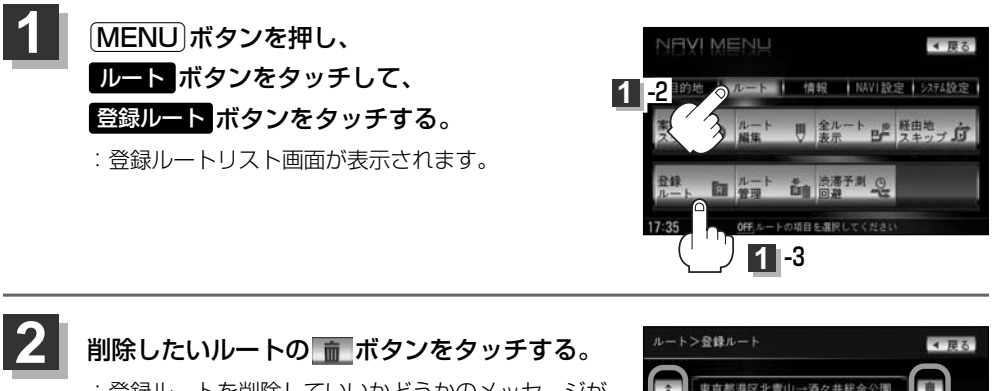

▲ / ▼ ボタンタッチ でページ戻し/送り表示

: 登録ルートを削除していいかどうかのメッセージが 表示されるのではいボタンをタッチすると選択し た登録ルートを削除し、登録ルートリスト画面に戻 ります。

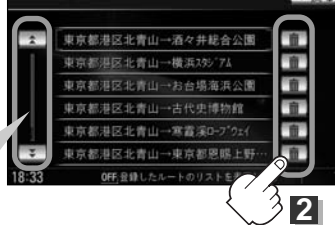

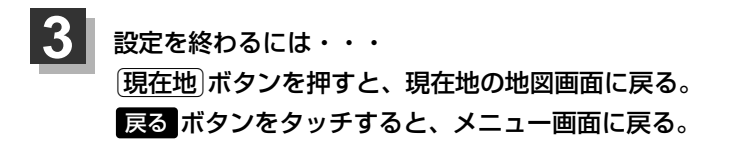

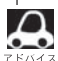

現在のルートは、次の場合、自動的に消去されます。

- ルート探索をして、あらたにルートを設定したとき
  - ルートの変更をしたとき
  - ルートの再探索をしたとき

# 現在のルートを保存する

設定したルートの地点と探索条件を20件まで保存することができます。保存したルート(登録ルート) は、ルート案内をすることができます。[27]「登録ルート」136、137ページ

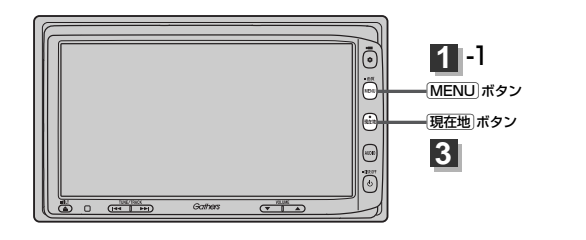

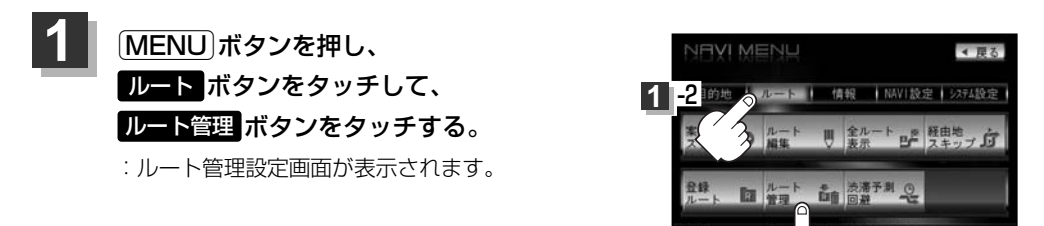

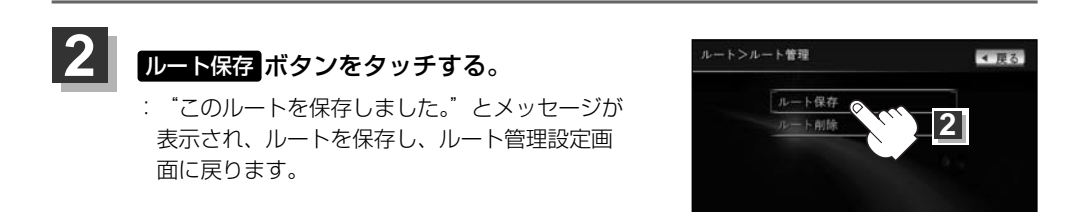

1 -3

OFF.現在のルートを保存・削除します

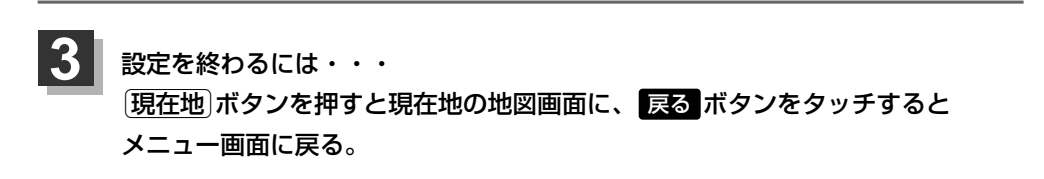

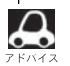

●ルート設定後、次のルートを探索したり、ルートの変更後再探索をしたり、保存ルートを呼び出して探索 すると、そのルートは、自動的に消去されます。残しておきたいルートは、保存しておいてください。

 ・上記手順 1 で、すでに設定したルートの地点と探索条件が20件保存されている場合は、"登録可能件数を超えました。不要な登録内容を削除してください。"と表示されます。 ルート → 登録ルート → 前 ボタンを選択し、不要なデータを削除してください。「保存したルートの削除」137ページ

# 現在のルートを削除する

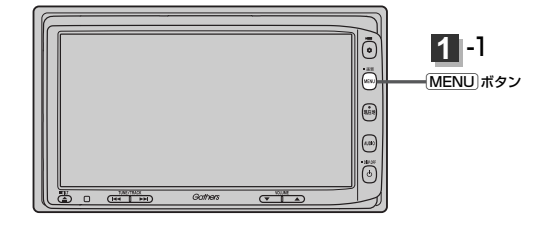

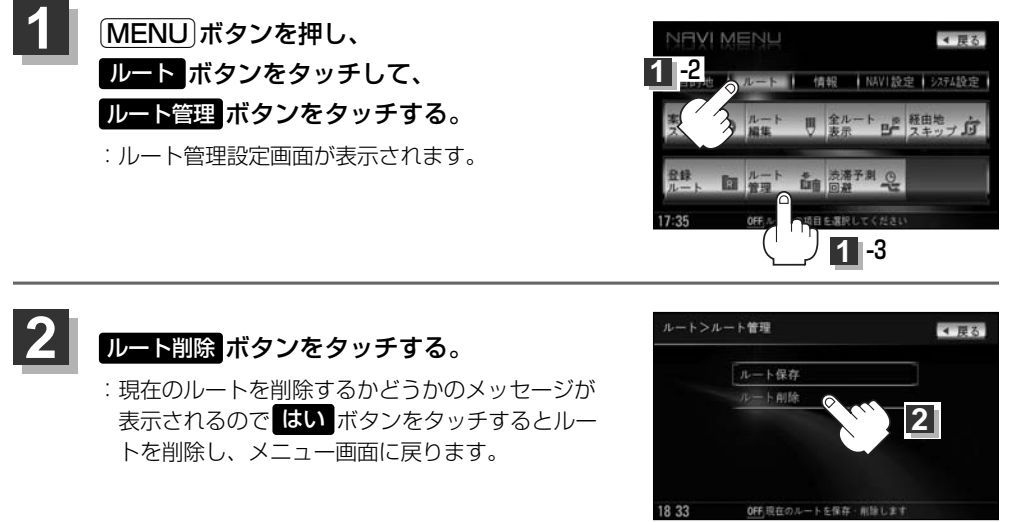

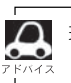

- 現在のルートは、次の場合、自動的に消去されます。
- ●ルート探索をして、あらたにルートを設定したとき
- ルートの変更をしたとき
- ルートの再探索をしたとき

# 渋滞予測ルート探索をする(1)

本機に収録されている過去の渋滞統計データをもとに、設定したルート上の渋滞を予測して回避する ルート探索をすることができます。表示された参考ルートの中から出発時刻("現在時刻""指定日時" "30分後""1時間後""予測なし")によって、所要時間やルートの違いを確認することができます。

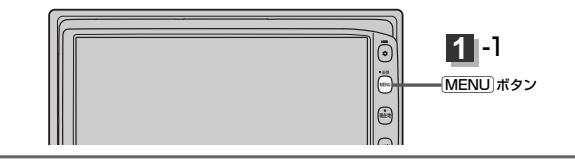

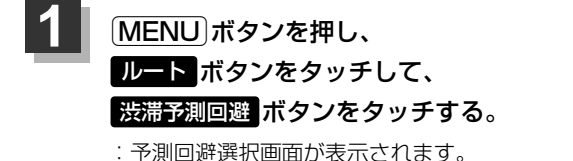

設定したい項目(現在時刻探索/

日時指定探索 ボタン)をタッチする。

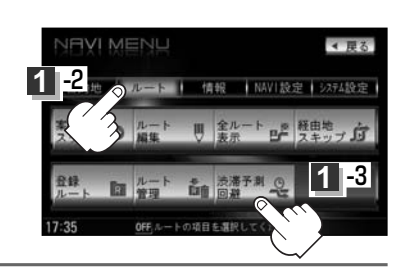

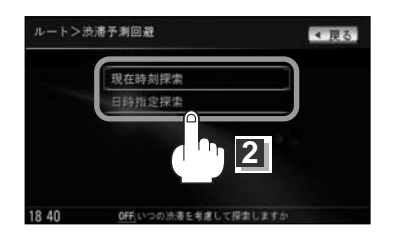

目的地までのおおよその距離と所要時間 と出発時刻と到着予想時刻 (有料道路をルート案内した場合は合計 料金を表示し、一般道路や一部の有料道 路などで料金不明な場合は「---円」 と表示されます。)

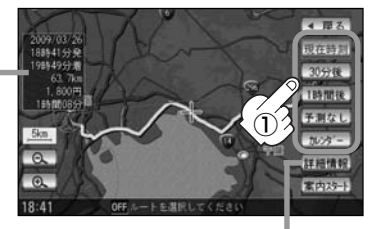

このボタンをタッチすると、ルートの詳細 情報を見ることができます。

じて「ルート詳細情報を表示するには」」
132ページ

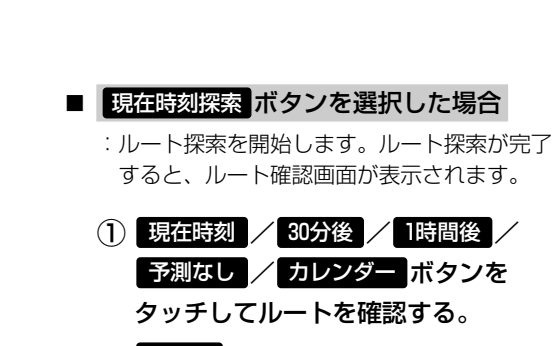

- 現在時刻 …出発時刻を現在の時刻で 設定する。
- **30分後** ……出発時刻を現時刻の30分後で 設定する。
- 1時間後 ……出発時刻を現時刻の1時間後で 設定する。
- 予測なし …渋滞統計データを考慮しない ルートで設定する。
- カレンダー …出発日時をお好みに設定できる。 ※設定の方法は次ページの
  - 日時指定探索 選択した場合 手順①
    - ~④をご覧ください。

2

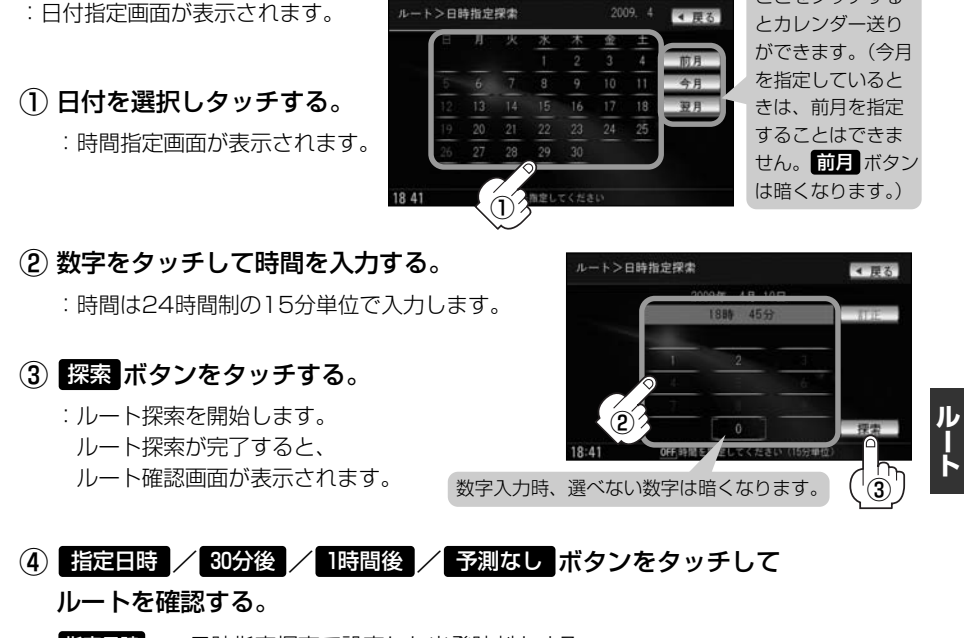

- 指定日時 …日時指定探索で設定した出発時刻とする。
- 30分後 ……日時指定探索で設定した出発時刻の30分後を出発時刻とする。
- 1時間後 ……日時指定探索で設定した出発時刻の1時間後を出発時刻とする。
- 予測なし …渋滞統計データを考慮しないルートで設定する。

目的地までのおおよその距離と所要時間と到着予想時刻 = (有料道路をルート案内した場合は合計料金を表示し、 一般道路や一部の有料道路などで料金不明な場合は 「---円」と表示されます。)

■ 日時指定探索 ボタンを選択した場合

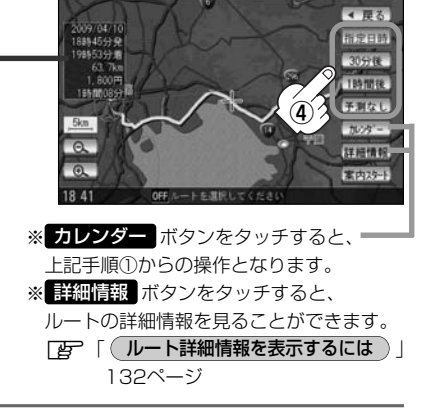

ここをタッチする

# 渋滞予測ルート探索をする(1)

# 4 案内スタート ボタンをタッチする。

:ルート案内を開始します。

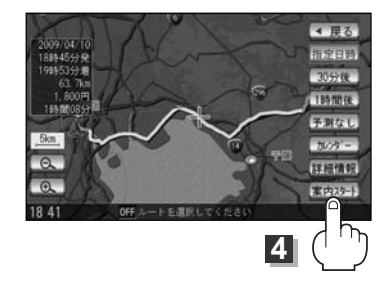

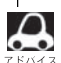

- ●到着予想時刻は指定した時刻によって異なります。
- ●日付指定画面と時間指定画面で過去の日付と時間を設定することはできません。
- ●ルート確認画面で地図をスクロールして出発地から目的地までのルートを確認することができます。
   「好」「地図を動かす(地図スクロール)) | 55ページ
- ルート確認画面でカレンダーボタンをタッチして、日時の変更をすることができます。141ページ手順
   ②~④にしたがって操作してください。
- ●過去の渋滞状況をもとに渋滞を予測してルート探索するため、実際の渋滞を避けたルートになるとは限りません。
- ●出発地と目的地との距離が長い場合、経由地を多く登録している場合は、ルート探索に時間がかかります。

# ルートから外れてしまったら…(再探索)

本機はルート案内走行時に設定ルートから外れると自動的に再探索(リルート)するように初期設定されていますが(「27214ページ)、再探索しない設定にしている場合にルート案内走行時に設定ルートから外れてしまった場合、下記の手順(手動)で、現在地から目的地までの参考ルートを再探索することができます。

再探索が完了すると、古いルートが消えて、新しいルートが表示されます。

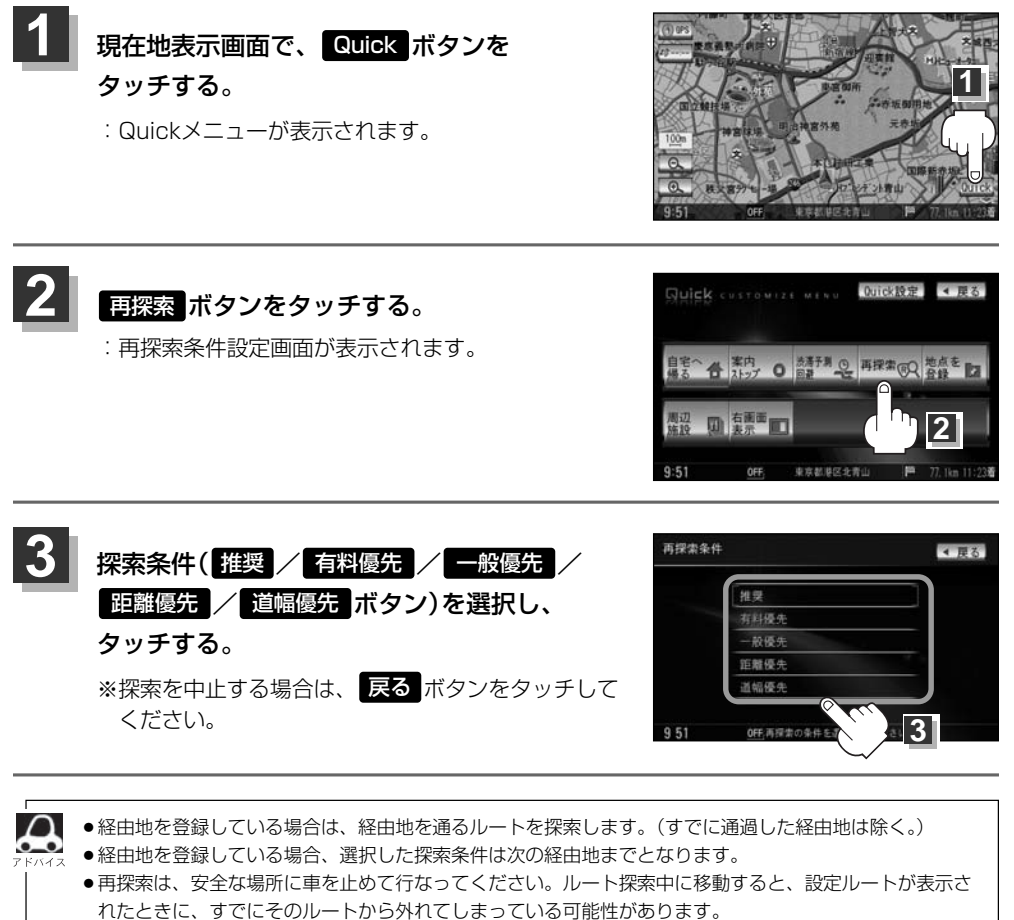

高速道路上や中央分離帯のある道路で再探索をすると、GPS衛星電波の誤差により、再探索の出発地(現在地)が反対車線に設定され、進行方向と逆のルートを表示する場合があります。

# 渋滞地点を確認する

設定したルート上に渋滞/規制がある場合、渋滞/規制地点を表示して確認することができます。

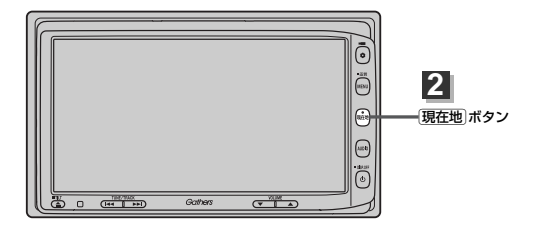

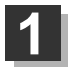

2

現在地表示画面でVICSタイムスタンプボタン(201928)をタッチする。

: 音声案内とともに渋滞/規制地点が表示されます。

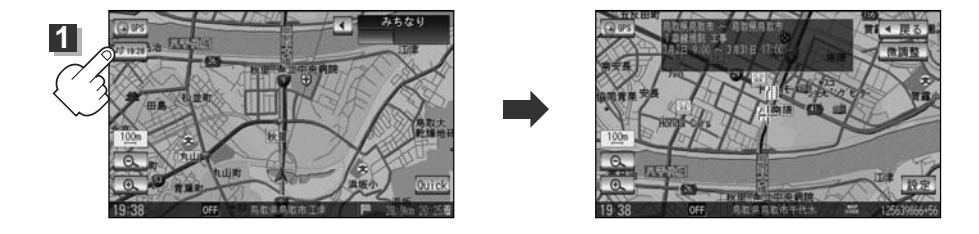

見終わったら・・・

(現在地)ボタンを押すまたは、戻るボタンをタッチすると、現在地の地図画面に 戻る。

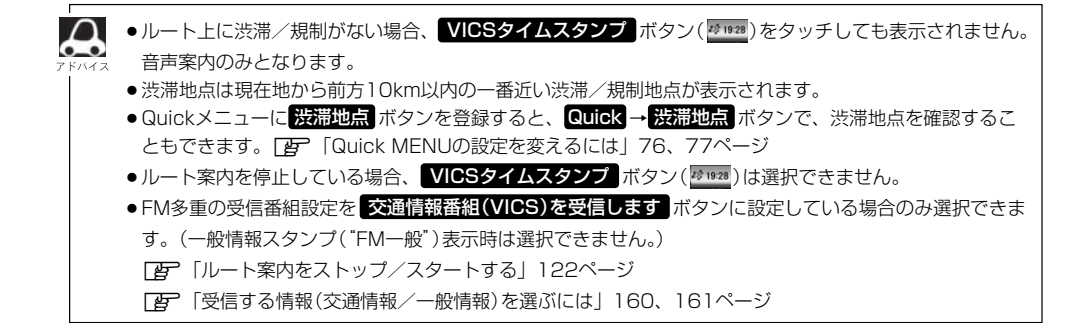